Novell AppArmor Powered by Immunix

Admin Guide

#### **User's Guide**

#### Introduction to AppArmor 3

Conventions Used in This User's Guide 3 Manual Text 3 Examples, Notes and Warnings 4 Command 4 Filename 4 Computer Output 4 Prompts 5 Understanding This User's Guide 5 Getting Started With AppArmor 5 **AppArmor Installation 6** Launching AppArmor through the YaST GUI 6 AppArmor Basics 6 Why Immunize Programs? 9 How To Immunize With AppArmor 9 What Should You Immunize? 10 Immunizing SetUID Programs 11 Immunizing Cron Jobs 11

Immunizing Cron Jobs 11 Immunizing Web Applications 11 Immunizing Network Agents 13

# How to Build AppArmor Profiles 16

Profile Components and Svntax 16 Breaking Down the AppArmor Profile Into Its Parts 16 #include 18 Capability Entries (POSIX.1e) 19 Choosing the YaST GUI, YaST neurses Console or Command-line Interface 19 To Use the YaST GUI 20 To Use the YaST ncurses Console 20 To use the Command-line Interface 20 Building AppArmor Profiles With the YaST GUI 21 Using the Add Profile Wizard 23 Editing a AppArmor Profile 28 Deleting a Profile 31 Update Profiles From Syslog Entries 32 Manually Adding a Profile 36 Managing AppArmor and Security Event Status 41 Building AppArmor Profiles Using the Command-line Interface **43** Checking the SubDomain Module Status 44 **Building AppArmor Profiles 45** Add or Create a AppArmor Profile 46 Edit AppArmor Profile 46

2

IMMUNIX

Delete AppArmor Profile. 47 Two Methods of Profiling 47 Standalone Profiling 48 Systemic Profiling 48 Summary of Profiling Tools 50 Enforce Mode 52 Path Names and Regular Expression Matching 66 File Permission Access Modes 66 Read Mode 67 Write Mode 67 **Discrete Profile Execute Mode 67** Unconstrained Execute Mode 67 Inherit Execute Mode 68 Link Mode 68 Managing Profiled Applications 69 Monitoring Your Secured Applications 69 Setting Up Event Notification 69 Creating Reports 70 Maintaining Your Security Profiles 73 Backing Up Your Security Profiles 74 Changing Your Security Profiles 74 Introducing New Software Into Your Environment 74 Profiling Your Web Applications Using ChangeHat Apache 76 What is ChangeHat? 76 Apache ChangeHat 76 Tools for Managing ChangeHat Aware Applications 77 phpsysinfo Hat (Subprofile) 80 Adding Hats and Entries to Hats 81 Apache Configuration for mod\_change\_hat 83 vhosts Directives 84 Location and Directory Directives 84 Support 88 Updating AppArmor Online 88 Using the Man Pages 89 Troubleshooting Solutions 90

Getting Online Support 91

Using Mailing List Support 91

# Glossary 92

# Chapter 1 Introduction to Novell AppArmor

The Novell AppArmor, powered by Immunix <sup>™</sup> (or Novell AppArmor) is designed to provide application security for both servers and workstations that is easy to use. Novell AppArmor secures applications by differentiating between "good" and "bad" behaviors, permitting the good and preventing the bad. This works to defend your systems *without* resorting to attack signatures, and thus can prevent attacks even if they are exploiting *previously unknown* vulnerabilities.

Novell AppArmor is a *mandatory access control* system designed for application firewalling, Novell AppArmor lets you specify *per program* which files the program may read, write, and execute.

Novell AppArmor is comprised of:

- A library of Novell AppArmor *profiles* for common Linux applications describing what files the program needs to access.
- A library of Novell AppArmor *profile foundation classes* (profile building blocks) needed for common application activities such as DNS lookup and user authentication.
- A tool suite for developing and enhancing Novell AppArmor profiles, so that you can change the existing profiles to suit your needs, and create new profiles for your own local and custom applications.
- Several specially modified applications that are Novell AppArmorenabled to provide enhanced security in the form of Novell AppArmor's unique *sub-process confinement*, including Apache.
- The Novell AppArmor loadable kernel module and associated control scripts to enforce Novell AppArmor policies on your SuSE LINUX Enterprise Server 9 systems.

# **Conventions Used in This User's Guide**

## Manual Text

When using GUIs, field names, menu and screen titles, and field values are shown as **File**.

4

# IMMUNIX

Key names are listed as they appear on your keyboard, as in **Enter** and **Esc** (for Escape).

# Examples, Notes and Warnings

Examples are focused with **Example:** when appropriate. Notes and pertinent information are shown with a **Note:** or **Warning!** flag, as in:

#### Note:

Notes highlight information that might help you to better understand previous paragraphs. Warnings provide important information that might seriously affect the integrity of the product or your data.

#### Command

Linux commands (and other operating system commands, when used) are represented this way. This style should indicate to you that you can type the word or phrase on the command line and press [Enter] to invoke a command.

**Example:** To use ls to view the contents in the current directory, you would type ls in a terminal window.

#### Filename

Filenames, directory names, paths, and RPM package names are represented this way. This style should indicate that a particular file or directory exists by that name on your Linux system.

## Computer Output

When you see text in this style, it indicates text displayed by the computer on the command line. You will see responses to commands you typed in, error messages, and interactive prompts for your input during scripts or programs shown this way.

**Example:** Use the ls command to display the contents of a directory:

| \$ ls   |             |      |  |
|---------|-------------|------|--|
| Desktop | about.html  | logs |  |
| Mail    | backupfiles | mail |  |

Copyright 2005 Immunix, Inc.

5

#### **User's Guide**

#### **Prompts**

A prompt, which is a computer's way of signifying that it is ready for you to input something, will be shown in this style.

Example: puter login:

# Understanding This User's Guide

For installation instructions, please refer to the separate Novell AppArmor Installation & Quickstart Guide.

**Chapter 2: Why Immunize Programs?** describes operation of the Novell AppArmor, powered by Immunix.

**Chapter 3: What Should You Immunize?** describes the types and details about a program that should have Novell AppArmor profiles created for them.

**Chapter 4: How to Build Novell AppArmor Profiles** describes how to use the Novell AppArmor tools to *immunize* your own programs and 3<sup>rd</sup> party programs that you may have installed on your SuSe Linux. It also helps you to add, edit or delete profiles that have been created for your applications.

**Chapter 5: Managing Profiled Applications** describes how to perform Novell AppArmor profile maintenance, which involves tracking common issues and concerns.

Chapter 6: Profiling Your Web Applications Using ChangeHat Apache enables you to create subprofiles that can be applied to several applications, saving you a great deal of time and redundant efforts.

Chapter 8: Glossary indicates support options for this product.

# Getting Started With Novell AppArmor

The Novell AppArmor, powered by Immunix (Novell AppArmor) provides you with technologies to protect your applications from their own vulnerabilities by creating Novell AppArmor profiles for applications on your SuSE LINUX Enterprise Server 9 (SLES 9).

6

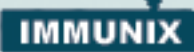

# Novell AppArmor Installation

After Installing the SLES 9, including the required packages, you are ready to install Novell AppArmor. Refer to the *Novell AppArmor Installation Guide* for detailed installation steps.

Once Novell AppArmor is installed, you are ready to use it to manage Novell AppArmor profiles. You can do this through the graphical user interface (GUI) or by using the command line (refer to "Building Novell AppArmor Profiles Using the Command-line Interface" on page 46).

# Launching Novell AppArmor through the YaST GUI

The SuSE LINUX Enterprise Server 9 offers the SUSE utility, Yet Another Setup Tool (YaST). Using YaST, you can launch the Novell AppArmor interface. This is the recommended method for a novice Linux user. For the other available methods, refer to "Choosing the YaST GUI, YaST ncurses Console or Command-line Interface" on page 20.

- 1. To launch YaST, from the SuSE Menu, select System.
- 2. From the System cascading menu, select YaST. The YaST GUI is launched as shown in *Novell AppArmor Basics*, below. You can refer to this section to navigate Novell AppArmor.

**Note:** Alternately, you can launch the YaST GUI by opening a terminal window typing yast2 while logged in as root.

# Novell AppArmor Basics

Novell AppArmor enables you to manage profiles through a simple

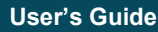

#### user interface.

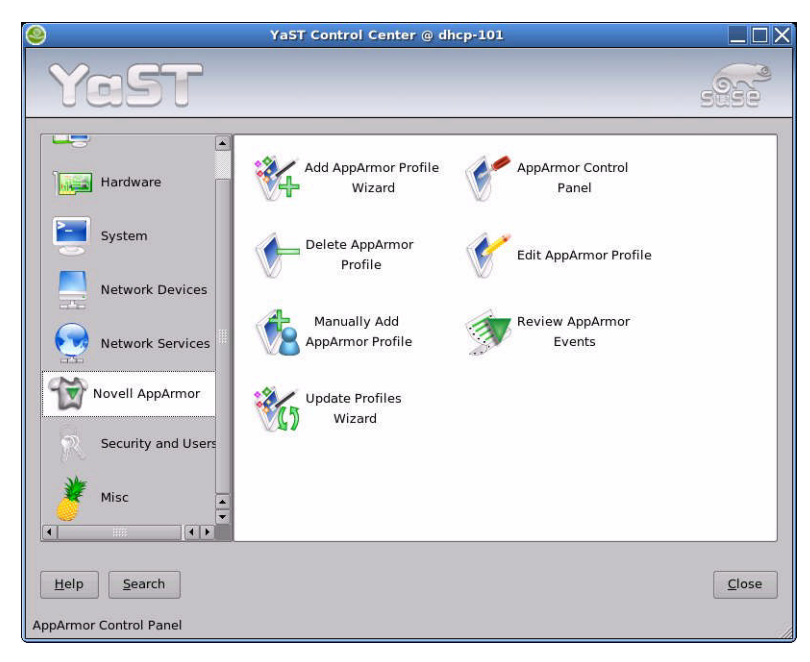

- 1. From the YaST GUI, click Novell AppArmor in the left panel. The different Novell AppArmor configuration options display.
- Select the appropriate Novell AppArmor configuration option by clicking the corresponding icon.
- **3.** Depending on the configuration option you select, refer to one of the following locations in this guide:
- Add Profile Wizard: For detailed steps, refer to "Using the Add Profile Wizard" on page 24.
- Edit Profile: Edits an existing Novell AppArmor profile on your system. For detailed steps, refer to "Editing a Novell AppArmor Profile" on page 29.
- **Delete Profile:** Deletes an existing Novell AppArmor profile from your system. For detailed steps, refer to "Deleting a Profile" on page 32.
- Update Profile Wizard: For detailed steps, refer to "Update Profiles From Syslog Entries" on page 33.
- Manually Add Profile: Adds Novell AppArmor profile for an application on your system without the help of the wizard. For detailed steps, refer to "Manually Adding a Profile" on page 37.

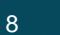

Getting Started With Novell AppArmor

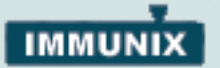

- Review Novell AppArmor Security Events: For detailed steps, refer to "Creating Reports" on page 74.
- Novell AppArmor Control Panel: For detailed steps, refer to "Managing Novell AppArmor and Security Event Status" on page 43.

# Chapter 2 Why Immunize Programs?

Novell AppArmor provides Immunization technologies that protect SLES 9 applications from the inherent vulnerabilities they possess. After installing Novell AppArmor, setting up Novell AppArmor profiles and rebooting the PC, your system becomes **Immunized** because it begins to enforce the Novell AppArmor security policies. Protecting programs with Novell AppArmor is referred to as **Immunizing**. In the following sections, we explain why and how to immunize your programs.

Novell AppArmor sets you up with a collection of default application profiles to protect standard Linux services. To protect other applications, use the Novell AppArmor tools to create profiles for the applications that you want protected. This chapter introduces you to the philosophy of Immunizing programs. Proceed to *Chapter 4: How to Build Novell AppArmor Profiles* if you're ready to build and manage Novell AppArmor profiles.

# How To Immunize With Novell AppArmor

Novell AppArmor provides **streamlined access control** for network services by specifying which files each program is allowed to read, write, and execute. This ensures that each program does what it is supposed to do, **and nothing else**.

Novell AppArmor is **host intrusion prevention** or a mandatory access control scheme that is optimized for servers. Previously, access control schemes were centered around *users* because they were built for large time-share systems. Alternatively, modern network servers largely do not permit users to log in, and instead provide a variety of network services for users such as web, mail, file, print, etc. Novell AppArmor controls the access given to network services and other programs to prevent weaknesses from being exploited.

10

# Chapter 3 What Should You Immunize?

Novell AppArmor quarantines programs to protect the rest of the system from being damaged by a compromised process. Thus programs that need profiling are those that *mediate privilege*. For example, sometimes a program has access to resources that the person using the program does not have, which is true for the following types of programs:

- SetUID Programs: Programs that are setuid or setgid run as the user or group that owns the program file, rather than the usual case of running as the user and group of the person invoking the program. For instructions on using Novell AppArmor for this type of program, refer to "Immunizing SetUID Programs" on page 12.
- cron jobs: Programs that will be run periodically by cron. Such programs read input from a variety of sources, and may run with special privileges, sometimes with as much as root privilege, e.g. cron runs /usr/bin/updatedb daily to keep the slocate database up to date, with sufficient privilege to read the name of every file in the system. For instructions on using Novell AppArmor for this type of program, refer to "Immunizing Cron Jobs" on page 12.
- Web Applications: Programs that can be invoked through a web browser, including CGI PERL scripts, PHP pages, and more complex web applications. For instructions on using Novell AppArmor for this type of program, refer to "Immunizing Web Applications" on page 12.
- Network Agents: Programs (servers and clients) that have open network ports. User clients such as mail clients and web browsers, surprisingly, mediate privilege. These programs run with the privilege to write to the user's home directories, and process input from potentially hostile remote sources, such as hostile web sites and emailed malicious code. For instructions on using Novell AppArmor for this type of program, refer to "Immunizing Network Agents" on page 14.

Conversely, unprivileged programs do *not* need to be profiled. For instance, a shell script might invoke the cp program to copy a file. Since cp does not have its own profile, it *inherits* the profile of the

11

parent shell script, and thus can copy any files that the parent shell script's profile can read and write.

## Immunizing SetUID Programs

To find setuid programs, you can inspect your file system. For instance, this command will find files that are setuid root:

```
find / -user root -perm -4000 -print
```

## Immunizing Cron Jobs

To find programs that will be run by cron, you need to inspect your local cron configuration. Unfortunately, cron configuration is rather complex, and so there are numerous files to inspect. Periodic cron jobs are run from these files:

```
/etc/crontab
/etc/cron.d/*
/etc/cron.daily/*
/etc/cron.hourly/*
/etc/cron.monthly/*
/etc/cron.weekly/*
```

For root's cron jobs, you can edit the tasks with "crontab -e", and list root's cron tasks with "crontab -1". You must be root for these to work.

## Immunizing Web Applications

To find web applications, you should investigate your web server configuration. The Apache web server is highly configurable, and web applications can be stored in many directories, depending on your local configuration. SuSE Linux, by default, stores web applications in /srv/www/cgi-bin/. To the maximum extent possible, each web application should have an Novell AppArmor profile.

Because CGI programs are to be *executed* by the Apache web server, the profile for Apache itself usr.sbin.httpd2-prefork (for Apache 2 on SuSE Linux) must be modified to add execute permissions to

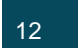

Some users may find it inconvenient to specify execute permission for every CGI script that Apache may invoke. Instead, the administrator can grant controlled access to collections of CGI scripts. For instance, adding the line "/srv/www/cgi-bin/\*.{pl,py,pyc} rix," will allow Apache to execute all files in /srv/www/cgi-bin/ ending in .pl (PERL scripts) or .py or .pyc (Python scripts). As above, the "ix" part of the rule causes the Python scripts to inherit the Apache profile, which is appropriate if you do not want to write individual profiles for each Python script.

**Note:** If you want the Sub-process confinement module (mod\_change\_hat) functionality when web applications handle Apache *modules*, (mod\_perl and mod\_php), insert the Novell AppArmor sub-process confinement module into the Apache web server.

The Novell AppArmor installer installs this modified Apache web server along with change\_hat. Novell AppArmor for Apache is provided by the mod\_change\_hat Apache module. To take advantage of the sub-process confinement, refer to "Apache ChangeHat" on page 79.

Profiling web applications that use mod\_perl and mod\_php require slightly different handling. In this case, the "program" is a script interpreted directly by the module within the Apache process, so no exec happens. Instead, the Novell AppArmor version of Apache calls change\_hat() naming a subprofile (a "hat") corresponding to the name of the URI being requested.<sup>1</sup> For mod\_perl and mod\_php scripts, this will be the name of the PERL script or the PHP page requested. So for example, adding this subprofile to foo will allow the

localtime.php page to execute and access the local system time:

```
/usr/sbin/httpd2-prefork^/cgi-bin/localtime.php {
/etc/localtime r,
/srv/www/cgi-bin/localtime.php r,
/usr/lib/locale/** r,
}
```

If no subprofile has been defined, then the Novell AppArmor version of Apache applies the DEFAULT\_URI hat. This subprofile is basically sufficient to display an HTML web page. The DEFAULT\_URI hat that is provided by default is:

```
/usr/sbin/suexec2 ixr,
/var/log/apache2/** rwl,
/home/*/public_html/** r,
/srv/www/htdocs/** r,
/srv/www/icons/*.{gif,jpg,png} r,
/usr/share/apache2/** r,
```

If you want a single Novell AppArmor profile for *all* web pages and CGI scripts served by Apache, then editing the DEFAULT\_URI subprofile is a good approach.

#### Immunizing Network Agents

To find network server daemons that should be profiled, you should inspect the open ports on your machine, consider the programs that are answering on those ports, and provide profiles for as many of those programs as possible. If you provide profiles for *all* programs with open network ports, then for all possible network threats, the attacker cannot get to the file system on your machine without passing through an Novell AppArmor profile policy.

The name presented for the script to be executed may not be the URI, depending on how Apache has been configured for where to look for module scripts. If you have configured your Apache to place scripts in a different place, then the different names will show up in Syslog when Novell AppArmor complains about access violations. See "Managing Profiled Applications" on page 72.

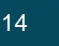

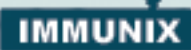

Scanning your server for open network ports can be done manually from outside the machine using a scanner such as nmap, or from inside the machine using netstat, and then inspecting the machine to determine which programs are answering on the discovered open ports.

## **Using Unconfined To Inspect Open Ports**

An automated method for finding network server daemons that should be profiled is to use the unconfined tool. Using the command "netstat -nlp," the unconfined tool inspects your open ports from inside your computer, detects the programs associated with those ports, inspects the set of Novell AppArmor profiles that you have loaded. Unconfined then reports these programs along with the Novell AppArmor profile associated with each program, or reports "none" if the program is not confined.

**Note:** If you create a new profile, you must restart the program that has been profiled in order for unconfined to detect and report the new profiled state.

Below you will find sample unconfined output:

- The first portion is a number. This number is the Process ID number (PID), of the listening program.
- The second portion is a string, which represents is the absolute path of the listening program
- The final portion indicates the profile confining the program, if any.

```
2325 /sbin/portmap not confined
3702 /usr/sbin/sshd confined by '/usr/sbin/sshd (enforce)'
4040 /usr/sbin/ntpd confined by '/usr/sbin/ntpd (enforce)'
4373 /usr/lib/postfix/master confined by
'/usr/lib/postfix/master (enforce)'
4505 /usr/sbin/httpd2-prefork confined by
'/usr/sbin/httpd2-prefork (enforce)'
5274 /sbin/dhcpcd not confined
5592 /usr/bin/ssh not confined
7146 /usr/sbin/cupsd confined by '/usr/sbin/cupsd
(complain)'
```

15

#### Notes:

Requires root privilege, and should not itself be run from within a Novell AppArmor profile.

**unconfined** does not distinguish between one network interface and another, and so it will report *all* unconfined processes, even those that may be listening to an internal LAN interface.

Finding user network client applications is dependent on your user's preferences. The unconfined tool will detect and report network ports opened by client applications, but *only* those client applications that are running at the time the unconfined analysis is performed. This is a problem because network services tend to be running all the time, while network client applications tend to only be running when the user is interested in them.

Applying Novell AppArmor profiles to user network client applications is also dependent on user's preferences, and is intended for servers rather than workstations, and so we leave profiling of user network client applications as an exercise for the user.

To aggressively confine desktop applications, the unconfined command supports a paranoid option, which will report all processes running and the corresponding AppArmor profiles that may or may not be associated with each process. The unconfined user can then decide whether each of these programs needs an AppArmor profile.

Additional profiles may be traded with other users and with the Novell security development team on the user's mailing list at the following URL:

http://mail.wirex.com/mailman/listinfo/Novell AppArmorusers

......

16

# IMMUNIX

# Chapter 4 How to Build Novell AppArmor Profiles

This chapter explains how to build and manage Novell AppArmor profiles. You are ready to build Novell AppArmor profiles once you select the programs to be profiled. For help with this, refer to "What Should You Immunize?" on page 11.

# **Profile Components and Syntax**

This section details the syntax or makeup of Novell AppArmor profiles. An example illustrating this syntax is presented on "Breaking Down the Novell AppArmor Profile Into Its Parts" on page 17.

# Breaking Down the Novell AppArmor Profile Into Its Parts

Novell AppArmor profile components are called *Novell AppArmor Rules*. Currently there are two main types of Novell AppArmor rules, *path* entries and *capability* entries. **Path entries** specify what the process can access in the filesystem and **Capability entries** provide a more fine-grained control over what a confined process is allowed to do through other system calls that require privileges. Includes are a type of meta-rule or directives that pull in path and capability entries from other files.

#### User's Guide

The easiest way of explaining what a profile is comprised of and how to create one is to show the details of a sample profile. Consider, for example, the following profile for the program, /sbin/klogd:

```
# profile to confine klogd
/sbin/klogd
{
#include <abstractions/base>
capability sys_admin,
/boot/* r,
/proc/kmsg r,
/sbin/klogd r,
/var/run/klogd.pid lw,
}
```

The first line: The first line is a comment.

**The second line:** The second line indicates the absolute path of the program to be confined. In this example, whenever a program named /sbin/klogd executes, it will be confined by this profile.

**Subsequent lines within the brackets** {}: The rest of the lines take one of several forms:

- #include directives that pull in components of Novell AppArmor profiles to simplify profiles.
- **Capability Entries** statements that enable each of the 32 POSIX.1e capabilities.
- **Path Entries** in which the first part specifies the absolute path of a file (possibly including regular expression globbing), and the second part indicates permissible access modes (**r**: read, **w**: write, and **x**: execute).

**Spaces or Tabs:** A white space of any kind (spaces or tabs) can precede path names or separate the path name from the access modes. White space between the access mode and the trailing comma is optional.

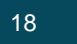

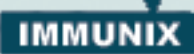

When a profile is created for a program, the program can *only* access the files, modes, and POSIX capabilities specified in the profile. These restrictions are in *addition* to the native Linux access controls.

**Example:** To gain the capability CAP\_CHOWN, the program must have **both** access to CAP\_CHOWN under conventional Linux access controls (typically, be a root-owned process) **and** have "capability chown" in its profile. Similarly, to be able to write to the file /foo/bar the program must have both the correct user-ID and mode bits set in the files attributes (see the chmod and chown man pages) and have "/foo/bar w" in its profile.

Attempts to violate Novell AppArmor rules are recorded in syslog. In many cases, Novell AppArmor rules will prevent an attack from working because necessary files are not accessible, and in all cases Novell AppArmor confinement bounds the damage that the attacker can do to the set of files permitted by Novell AppArmor.

#### #include

#includes are directives that pull in components of other Novell AppArmor profiles to simplify profiles. Include files procure access permissions for programs. By using an include, you can give the program access to directory paths or files that are also required by other programs. Using includes can reduce the size of a profile.

By default, the #include statement appends the beginning of the pathname to /etc/subdomain.d/ which is where it expects to find the include file. Unlike other profile statements (but similar to C programs), #include lines do not end with a comma.

Novell AppArmor provides two classes of #includes, **Abstractions** and **Program Chunks** to assist you in profiling your applications.

#### Abstractions

Abstractions are #includes that are grouped by common application tasks. These tasks include access to authentication mechanisms, access to nameservice routines, common graphics requirements, and system accounting, among others. Files listed in these abstractions are specific to the named task; programs that require one of these files will usually require some of the other files listed in the abstraction file (depending upon local configuration as well as the specific requirements of the program). Abstractions can be found in the following directory:

/etc/subdomain.d/abstractions/

#### **Program Chunks**

The program chunks are access controls for specific programs that a system administrator may wish to control based on local site policy. Each chunk is used by a single program; these are provided to ease local-site modifications to policy and updates to policy provided by Novell. Administrators can modify policy in these files to suit their own needs, leaving the program profiles unmodified, which will simplify the task of merging policy updates from Novell into enforced policy at each site.

The access restrictions in the program chunks are typically very liberal, and are designed to allow your users access to their files in the least intrusive way possible, while still allowing system resources to be protected. An exception to this rule is the postfix\* series of program chunks; these profiles are used to help abstract the location of the postfix binaries. You will probably not want to reduce the permissions in the postfix\* series. Program Chunks can be found in the following directory:

/etc/subdomain.d/program-chunks/

# Capability Entries (POSIX.1e)

Capabilities statements are simply the word "capability" followed by the name of the POSIX.1e capability as defined in the capabilities(7) man page, which you can get to by typing man capabilities in a terminal window.

# Choosing the YaST GUI, YaST neurses Console or Command-line Interface

There are three ways you can build and manage Novell AppArmor profiles, depending on the type of computer environment you prefer. You

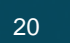

# IMMUNIX

can use the **YaST GUI**, **YaST ncurses Console** or the **Commandline Interface**. All three options are effective for creating and maintaining profiles, while offering need-based options for users.

The command-line interface requires knowledge of Linux commands and using terminal windows. All three methods use specialized tools for creating the profiles so you don't have to go about it manually, which would be quite time-consuming.

Following are instructions for accessing Novell AppArmor using all three methods:

# To Use the YaST GUI

To use the YaST GUI for building and managing Novell AppArmor profiles, refer to "Building Novell AppArmor Profiles With the YaST GUI" on page 22.

# To Use the YaST ncurses Console

The ncurses YaST Console can be used for building and managing Novell AppArmor profiles and is better suited for users with limited bandwidth connections to their server. Access the YaST ncurses console by typing yast2 while logged into a terminal window as root. The YaST ncurses Console has the same features as the YaST GUI.

Refer to the instructions "Building Novell AppArmor Profiles With the YaST GUI" on page 22 to build and manage Novell AppArmor profiles in the YaST ncurses Console, but be aware that the screens appear different but function similarly.

## To use the Command-line Interface

Using SLES 9 operating systems, you have the ability to build and manage Novell AppArmor profiles using the command-line interface. Some operating systems have a GUI interface available. If you require this option, please contact your sales representative for more information.

The command-line interface requires knowledge of Linux commands and using terminal windows. To use the **Command-line Interface** for building and managing Novell AppArmor profiles, refer to "Build-

ing Novell AppArmor Profiles Using the Command-line Interface" on page 46.

The Command-line Interface offers access to a few tools that are not available using the other Novell AppArmor managing methods. These tools are:

- complain (or learning mode): Sets profiles into complain mode. Set it back to enforce mode when you want the system to begin enforcing the rules of the profiles not just logging information. For more information on this tool, refer to "Complain or Learning Mode" on page 54
- enforce: Sets profiles back to enforce mode and the system begins enforcing the rules of the profiles not just logging information. For more information on this tool, refer to "Enforce Mode" on page 55
- **unconfined:** Performs a server audit to find processes that are running and listening for network connections and reports whether they are profiled or not.
- autodep: Generates a profile skeleton for a program and loads it into the Novell AppArmor module in complain mode.

# Building Novell AppArmor Profiles With the YaST GUI

The YaST GUI displays when you go to the SLES 9 menu, click **System**, **YaST**, then click **Novell AppArmor**. **Novell AppArmor** displays in the YaST interface as shown below:

Note: You can also access the YaST GUI by opening a terminal win-

22

#### Building Novell AppArmor Profiles With the YaST GUI

# IMMUNIX

dow, logging in as root and typing yast2.

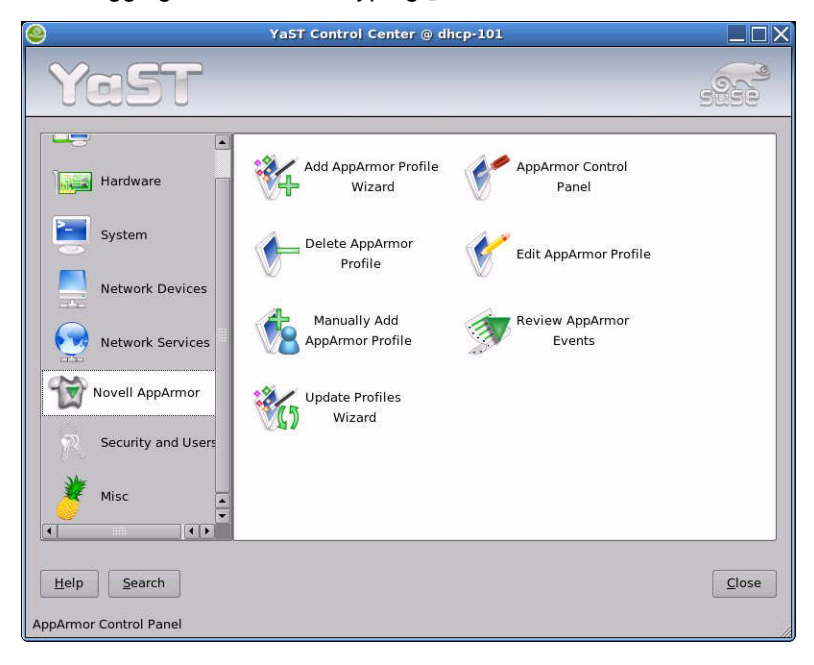

In the right frame, you should see several Novell AppArmor option icons. If Novell AppArmor does not display in the left frame of the YaST window or if the Novell AppArmor icons do not display, you might want to reinstall Novell AppArmor. Refer to the *Novell AppArmor Installation Guide* if you need further installation instructions. The following actions are available from Novell AppArmor.

Click one of the following Novell AppArmor icons and proceed to the section referenced below:

- Add Profile Wizard: For detailed steps, refer to "Using the Add Profile Wizard" on page 24.
- Edit Profile: Edits an existing Novell AppArmor profile on your system. For detailed steps, refer to "Editing a Novell AppArmor Profile" on page 29.
- **Delete Profile:** Deletes an existing Novell AppArmor profile from your system. For detailed steps, refer to "Deleting a Profile" on page 32.
- Update Profile Wizard: For detailed steps, refer to "Update Profiles From Syslog Entries" on page 33.

23

- Manually Add Profile: Adds an Novell AppArmor profile for an application on your system without the help of the wizard. For detailed steps, refer to "Manually Adding a Profile" on page 37.
- Review Security Events: For detailed steps, refer to "Creating Reports" on page 74.
- Novell AppArmor Control Panel: For detailed steps, refer to "Managing Novell AppArmor and Security Event Status" on page 43.

#### Using the Add Profile Wizard

The Add Novell AppArmor Profile Wizard is designed to set up Novell AppArmor profiles using the Novell AppArmor profiling tools, **GenProf** (Generate Profile) and **LogProf** (Update Profiles From Learning Mode Log File). For more information about these tools, refer to "Summary of Profiling Tools" on page 52.

 Stop the application before profiling it to ensure that the appliaction startup is included in the profile. To do this, you must make sure that the application or daemon is not running prior to profiling it.

**Example:** In certain cases, you would type /etc/init.d/PRO-GRAM stop in a terminal window while logged in as root. Where PROGRAM is the name of the program to be profiled.

 If you haven't done so already, from the YaST GUI, click Novell AppArmor, then click the Add Profile Wizard icon. The Application to Profile dialog box displays.

| This wiz            | ard will help you create a AppArmor           |
|---------------------|-----------------------------------------------|
| profile f           | or an application from scratch                |
| or augm             | ent an existing profile by learning           |
| new beł             | lavior.                                       |
| Please e            | enter the application name for which you wish |
| to creat            | e a profile or select Browse to find the      |
| program             | vourself.                                     |
|                     |                                               |
|                     |                                               |
| Applicat            | ion to Profile                                |
| Applicat            | ion to Profile<br>prefork                     |
| Applicat<br>httpd2- | ion to Profile<br>prefork<br>Browse           |

www.immunix.com

24

#### Building Novell AppArmor Profiles With the YaST GUI

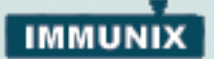

- 3. In the Application to Profile dialog box, enter the name of the application or browse to the location of the program.
- 4. Click the Create Profile button. This action runs autodep, which performs a static analysis of the program to be profiled and loads an approximate profile into Novell AppArmor module. For more information about autodep, refer to "Autodep" on page 53.

The Novell AppArmor GenProf Profiling Wizard window displays.

| €                                                                                                    | YaST2@dhcp-101                                                                                                    |        |
|----------------------------------------------------------------------------------------------------|----------------------------------------------------------------------------------------------------|--------|
| YaST                                                                                                    |                                                                                                    |        |
| AppArmor Log Analyzer<br>and Profiling Wizard<br>This wizard will step you<br>through the entries generatedg<br>by the AppArmor access<br>control module. It provides an<br>easy way to generate profiles<br>from normal application<br>behavior and provides<br>suggestions for generating<br>highly optimized and robust<br>security profiles.<br>The following help text<br>describes the detail of the<br>security profile syntax that<br>AppArmor uses.<br>At any stage you may<br>customize the profile entry by<br>overriding the suggestion. This<br>overview will assist you in<br>your options. | AppArmor GenProf Profiling Wizard Profiling: /usr/sbin/logprof Please start the application to be profiled in another window and exercise its functionality now. Once completed, select the "Scan" button below in order to scan the system logs for AppArmor events. For each AppArmor event, you will be given the opportunity to choose whether the access should be allowed or denied.  Scan system log for entries to add to profiles |        |
| File permission access modes consists of combinations of the v                                                                                                    | Back                                                                                                    | Einish |

- 5. In the background, Novell AppArmor also sets the profile to learning mode. For more information on learning mode, refer to "Complain or Learning Mode" on page 54.
- 6. Execute the application that is being profiled, by starting it.
- 7. Perform as many of the application functions as possible so learning mode can log the files and directories the program requires access to in order to function properly.
- 8. Click on the Scan System Log for Entries to Add to Profile button to parse the learning mode log files. This will generate a series of questions which you must answer to guide the wizard in generating the security profile.
- Note: If requests to add hats appear, proceed to "What is Change-

25

Hat?" on page 79.

The questions will fall into two categories:

- •A resource is requested by a profiled program that is not in the profile (see Figure 1 below)
- •Or a program is executed by the profiled program and the security domain transition has not been defined (see **Figure 2** below).

Each of these cases results in a series of questions that you must answer to add the resource to the profile or to add the program into the profile. The following two figures show an example of each case. Subsequent steps describe your options in answering these questions.

LogProf Profiling Wizard window displays.

**Figure 1:** The Learning Mode exception requires you to allow or deny access to a specific resource.

| % AppArmor Pro               | ofiling Wi | zard       |      |
|------------------------------|------------|------------|------|
| Profile: /usr/sbin/httpd2-pr | efork      |            |      |
| Path: /etc/apache2/conf.     | ł          |            |      |
| New Mode: r                  |            |            |      |
| • /etc/apache2/conf.d        |            |            |      |
|                              |            |            |      |
|                              |            |            |      |
|                              |            |            |      |
|                              |            |            |      |
| <u>A</u> llow <u>D</u> eny   | Glob       | Glob w/Ext | Edit |
|                              |            | - 10       |      |

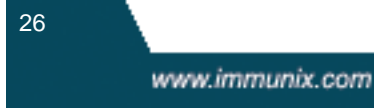

Building Novell AppArmor Profiles With the YaST GUI

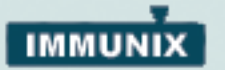

**Figure 2:** The Learning Mode exception requires you to define execute permissions for an entry:

| <b>% AppArmor Profiling Wizard</b>             |        |
|------------------------------------------------|--------|
| Profile: /usr/sbin/httpd2-prefork ^DEFAULT_URI |        |
| Path: /srv/www/cgi-bin/phf                     |        |
| Inherit                                        |        |
| O <u>P</u> rofile                              |        |
| O Unconfined                                   |        |
| Allow                                          |        |
| Back                                           | Einish |

 The Profile Creation Wizard begins suggesting directory path entries that have been accessed by the application you are profiling (as seen in Figure 1) or requiring you to define execute permissions for entries (as seen in Figure 2).

For Figure 1: Select the option that will satisfy that request by choosing either a suggested **include**, a particular **globbed version** of the path, or the **actual path** name. All of these options are not always available.

• **#include**: An include is the section of a Novell AppArmor profile that refers to an *include file*. Include files procure access permissions for programs. By using an include, you can give the program access to directory paths or files that are also required by other programs. Using includes can reduce the size of a profile. It's good practice to select #includes when suggested.

• **Globbed Version**: This is accessed by clicking the **Glob** button as described in the next step. For information on globbing syntax, refer to "Path Names and Regular Expression

27

Matching" on page 69.

• Actual Path Name: This is the literal path that the program needs access to so that it can run properly.

**For Figure 2:** Select the option that will satisfy that request by choosing one of the following:

- Inherit: stay in the same security profile (parent's profile)
- **Profile:** requires that a separate profile exists for the executed program
- **Unconfined:** program executed without a security profile. note: unless absolutely necessary you don't want to run unconfined
- 10. Once you select a directory path, you need to process it as an entry into the Novell AppArmor profile by clicking Allow or Deny. If you are not satisfied with the directory path entry as it is displayed, you can also Glob or Edit it.

The following options are available to process the learning mode entries and to build the profile:

• Allow: Click the Allow button if you want to grant the program access to the specified directory path entries. The Profile Creation Wizard suggests file permission access. For more information on this, refer to "File Permission Access Modes" on page 69

• **Deny:** Click the **Deny** button to prevent the program from accessing the specified directory path entries.

• **Glob:** When you click the **Glob** button once, the directory path is modified (by using wildcards) to include all files in the suggested entry directory. When you click it twice, access will be granted to all files and subdirectories beneath the one shown.

For more information on globbing syntax, refer to "Path Names and Regular Expression Matching" on page 69.

• Glob w/Ext: When you click the Glob w/Ext button, the original directory path is modified while retaining the filename extension. With one click, /etc/apache2/file.ext becomes /etc/apache2/\*.ext, adding the wildcard (asterisk) in place of the file name. This will allow the program to access all files in the suggested directory that end with the ".ext" extension. When you click it twice, access will be granted to all files (with the particular extension) and subdirectories beneath the one shown.

• Edit: Select the Edit button to edit the highlighted line. The new line will appear at the bottom of the list.

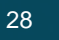

Building Novell AppArmor Profiles With the YaST GUI

# IMMUNIX

- Abort: Aborts logprof, dumping all rule changes entered so far and leaving all profiles unmodified.
- Finish: Closes logprof, saving all rule changes entered so far and modifying all profiles.
- **11.**Click **Allow** or **Deny** for each learning mode entry. These will help build the Novell AppArmor profile

**Note:** The number of learning mode entries corresponds to the complexity of the application.

- 12. When completed, click the Finish button, then select Yes in the Are you Sure You Want to Exit dialog box, which saves the profile to disk and loads it into the Novell AppArmor module.
- **13.** The previous steps can be repeated if you need to execute more functionality of your application.
- **14.**When you are finished, click the **Finish** button. The Are You Sure You Want to Exit pop-up window displays.

| ]              |                 |
|----------------|-----------------|
| Are you sure y | ou want to exit |
| [              |                 |

15. Click the Yes button if you want to exit the Profile Creation Wizard.

# Editing a Novell AppArmor Profile

Novell AppArmor enables you to manually edit Novell AppArmor profiles by adding, editing or deleting entries. You simply need to select the exisitng profile, then add, edit, or delete entries. To edit a profile, follow these steps:

1. To edit a profile, open the YaST GUI and click **Novell AppArmor**. The Novell AppArmor GUI now displays.

# User's Guide

**2.** From Novell AppArmor, click the Edit Profile icon. The Edit Profile - Choose Profile to Edit window displays.

| *                                                                                    | YaST2@dhcp-101             |      |
|--------------------------------------------------------------------------------------|----------------------------|------|
| YaST                                                                                 |                            |      |
| Please make a selection from the listed profiles and press Next to edit the profile. | Choose profile to edit     |      |
|                                                                                      | Profile Name               |      |
|                                                                                      | /SD_import_profile.desktop |      |
|                                                                                      | /bin/fillup                |      |
|                                                                                      | /bin/netstat               |      |
|                                                                                      | /bin/ping                  |      |
|                                                                                      | /bin/traceroute            |      |
|                                                                                      | /etc/init.d/nfs            |      |
|                                                                                      | /lib/ld-2.2.5.so           |      |
|                                                                                      | /lib/ld-2.2.so             |      |
|                                                                                      | /lib/ld-2.3.2.so           |      |
|                                                                                      | /lib/ld-2.3.3.so           |      |
|                                                                                      | /lib/ld-2.3.4.so           |      |
|                                                                                      | /lib/ld-2.3.5.so           | ÷    |
|                                                                                      |                            |      |
|                                                                                      | Back                       | Next |

**3.** From the list of profiled programs, select the profile you would like to edit.

www.immunix.com

30

#### Building Novell AppArmor Profiles With the YaST GUI

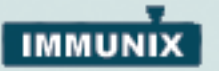

4. Click the **Next** button. The Novell AppArmor Profile Dialog window displays the profile.

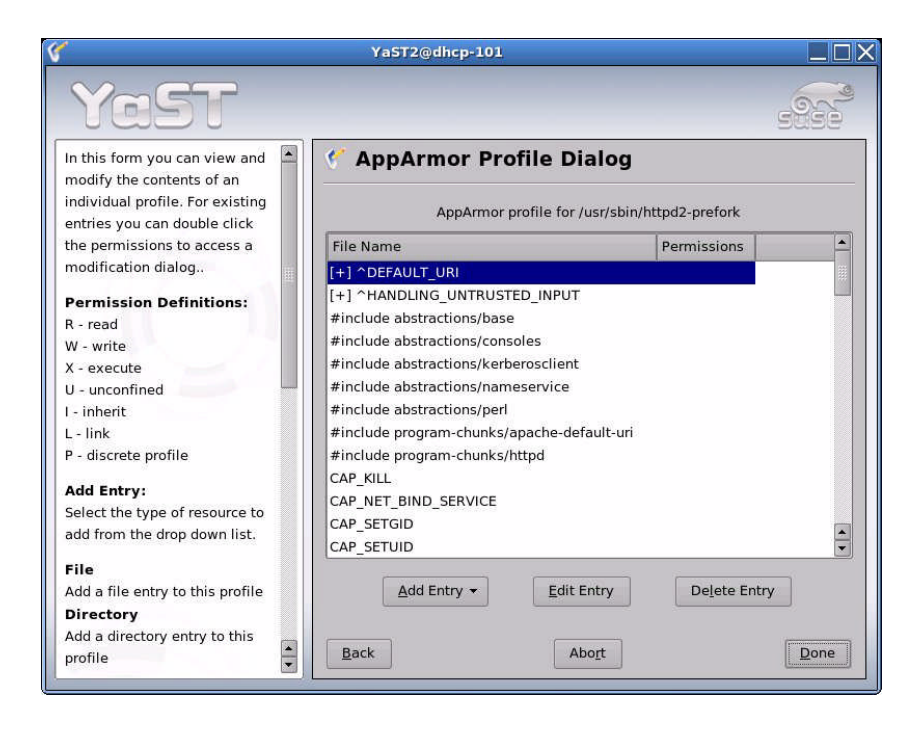

- 5. From the Novell AppArmor Profile Dialog window, You can Add, Edit or Delete Novell AppArmor profile entries by clicking the corresponding buttons and referring to the following sections: "Add Entry" on page 40, "Edit Entry" on page 43, or "Delete Entry" on page 43.
- When you are finished manually editing the Novell AppArmor profile, click the **Done** button. The Save Changes to the Profile dialog box displays.

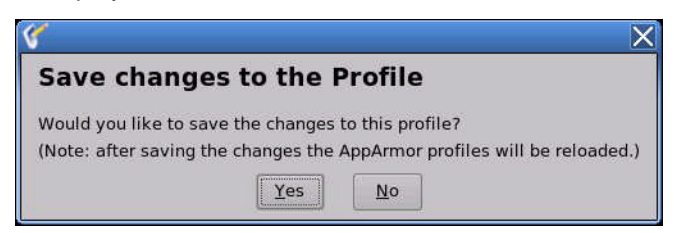

7. Click the Yes button to confirm your changes to the profile.

31

## **Deleting a Profile**

Novell AppArmor enables you to delete a Novell AppArmor profile manually. You simply need to select the application you'd like to delete a profile for, then delete it as follows:

- 1. To delete a profile, open the YaST GUI and click **Novell AppArmor**. The Novell AppArmor interface displays.
- 2. From Novell AppArmor, click the Delete a Profile icon. The Delete Profile Choose Profile to Delete window displays.

| <b>6</b> -                                                                                  | YaST2@dhcp-101                                                                                                    |           |
|---------------------------------------------------------------------------------------------|----------------------------------------------------------------------------------------------------|-----------|
| YaST                                                                                        |                                                                                                    |           |
| Please make a selection from th<br>listed profiles and press Next to<br>delete the profile. | e Delete Profile - Choose profile                                                                                                    | to delete |
|                                                                                             | /usr/lib/postfix/nqmgr<br>/usr/lib/postfix/pickup<br>/usr/lib/postfix/proxymap<br>/usr/lib/postfix/showq<br>/usr/lib/postfix/showq<br>/usr/lib/postfix/smtpd<br>/usr/lib/postfix/smtpd<br>/usr/lib/postfix/trivial-rewrite<br>/usr/sbin/acpidisasm<br>/usr/sbin/acpisrc<br>/usr/sbin/identd |           |
|                                                                                             | Back                                                                                                    | Next      |

- 3. Select the profile to delete.
- 4. Click the **Next** button. The Delete Profile Confirmation dialog box displays.

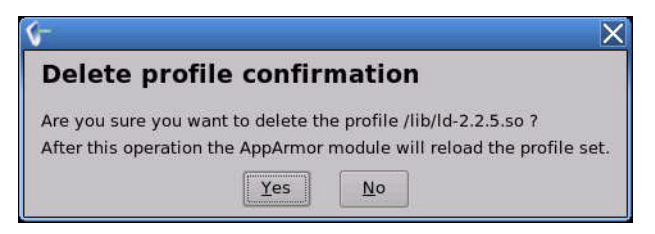

32

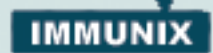

5. Click the Yes button to delete the profile.

# **Update Profiles From Syslog Entries**

The Novell AppArmor Profiling wizard uses LogProf, the tool that scans log files and enables you to update profiles. LogProf tracks messages from the Novell AppArmor module that represent exceptions for all profiles running on your system. These exceptions represent behavior of the profiled application that is outside of the profile definition for the program. You can add the new behavior to the relevant profile by selecting the suggested profile entry.

- 1. To update a profile from syslog entries, open the YaST GUI and click **Novell AppArmor**. The Novell AppArmor interface displays.
- 2. From Novell AppArmor, click the Update Profiles From System Logfile Wizard icon. The Logprof Profiling Wizard window displays.

| 🐝 AppArmor Pro                     | filing Wizard       |          |     |
|------------------------------------|---------------------|----------|-----|
| Profile: /usr/sbin/httpd2-pre      | fork^/index.html.en |          |     |
| Path: /srv/www/htdocs/ind          | dex.html.en         |          |     |
| New Mode: r                        |                     |          |     |
| ○ /srv/ <u>w</u> ww/htdocs/index.h | tml.en              |          |     |
| ○ /srv/www/htdocs/*                |                     |          |     |
| Isrv/www/**                        |                     |          |     |
|                                    |                     |          |     |
|                                    |                     |          |     |
|                                    |                     |          |     |
|                                    |                     |          |     |
|                                    |                     |          |     |
|                                    |                     |          |     |
| (manual)                           |                     |          | 1   |
| <u>Allow</u> <u>D</u> eny          | Glob                | ob w/Ext |     |
| Back                               | Abo <u>r</u> t      | <u> </u> | ish |

Running the Update Profiles from System logfile wizard (LogProf) results in the parsing of the learning mode log files. This will generate a series of questions which you must answer to guide LogProf to generate the security profile.

Copyright 2005 Immunix, Inc.

33

The questions will fall into two categories:

- •A resource is requested by a profiled program that is not in the profile (see Figure 1 below)
- •Or A program is executed by the profiled program and the security domain transition has not been defined (see Figure 2 below).

Each of these cases will result in a question that you must answer that enables you to add the resource or program into the profile. The following two figures show an example of each case. Subsequent steps describe your options in answering these questions.

**Figure 1:** The Learning Mode exception requires you to allow or deny access to a specific resource.

| 🐝 AppArmor Profi                | ling Wizard |        |
|---------------------------------|-------------|--------|
| Profile: /usr/sbin/httpd2-prefo | rk          |        |
| Path: /etc/apache2/conf.d       |             |        |
| New Mode: r                     |             |        |
| ) /etc/apache2/conf.d           |             |        |
|                                 |             |        |
|                                 |             |        |
|                                 |             |        |
|                                 |             |        |
|                                 |             |        |
|                                 |             |        |
|                                 |             |        |
|                                 |             |        |
| <u>A</u> llow <u>D</u> eny      | Glob W/Ext  | Edit   |
| Back                            | Abort       | Einish |

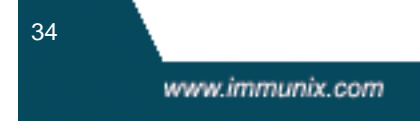

Building Novell AppArmor Profiles With the YaST GUI

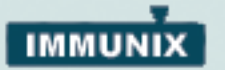

**Figure 2:** The Learning Mode exception requires you to define execute permissions for an entry.

| <b>% AppArmor Profiling Wizard</b>             |        |
|------------------------------------------------|--------|
| Profile: /usr/sbin/httpd2-prefork ^DEFAULT_URI |        |
| Path: /srv/www/cgi-bin/phf                     |        |
| ● Inherit                                      |        |
| ○ <u>P</u> rofile                              |        |
| O <u>U</u> nconfined                           |        |
| Allow Deny                                     | Einish |

 LogProf begins suggesting directory path entries that have been accessed by the application you are profiling (as seen in Figure 1) or requiring you to define execute permissions for entries (as seen in Figure 2).

**For Figure 1:** Select the option that will satisfy that request by choosing either a suggested **include**, a particular **globbed version** of the path, or the **actual path** name. All of these options are not always available.

• **#include**: An include is the section of a Novell AppArmor profile that refers to an *include file*. Include files procure access permissions for programs. By using an include, you can give the program access to directory paths or files that are also required by other programs. Using includes can reduce the size of a profile. It's good practice to select #includes when suggested.

• **Globbed Version**: This is accessed by clicking the **Glob** button as described in the next step. For information on globbing syntax, refer to "Path Names and Regular Expression

35

Matching" on page 69.

• Actual Path Name: This is the literal path that the program needs access to so that it can run properly.

**For Figure 2:** Select the option that will satisfy that request by choosing one of the following:

- Inherit: stay in the same security profile (parent's profile)
- **Profile:** requires that a separate profile exists for the executed program
- **Unconfined:** program executed without a security profile. note: unless absolutely necessary you don't want to run unconfined
- 4. Once you select a directory path, you need to process it as an entry into the Novell AppArmor profile by clicking Allow or Deny. If you are not satisfied with the directory path entry as it is displayed, you can also Glob or Edit it.

The following options are available to process the learning mode entries and to build the profile:

• Allow: Click the Allow button if you want to grant the program access to the specified directory path entries. LogProf suggests file permission access. For more information on this, refer to "File Permission Access Modes" on page 69

• **Deny:** Click the **Deny** button to prevent the program from accessing the specified directory path entries.

• **Glob:** When you click the **Glob** button once, the directory path is modified (by using wildcards) to include all files in the suggested entry directory. When you click it twice, access will be granted to all files and subdirectories beneath the one shown.

For more information on globbing syntax, refer to "Path Names and Regular Expression Matching" on page 69.

• Glob w/Ext: When you click the Glob w/Ext button, the original directory path is modified while retaining the filename extension. With one click, /etc/apache2/file.ext becomes /etc/apache2/\*.ext, adding the wildcard (asterisk) in place of the file name. This will allow the program to access all files in the suggested directory that end with the ".ext" extension. When you click it twice, access will be granted to all files (with the particular extension) and subdirectories beneath the one shown.

• Edit: Select the Edit button to edit the highlighted line. The new line will appear at the bottom of the list.

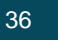
Building Novell AppArmor Profiles With the YaST GUI

# IMMUNIX

• Abort: Aborts logprof, dumping all rule changes entered so far and leaving all profiles unmodified.

• Finish: Closes logprof, saving all rule changes entered so far and modifying all profiles.

5. Click Allow or Deny for each learning mode entry. These will help build the Novell AppArmor profile

**Note:** The number of learning mode entries corresponds to the complexity of the application.

6. When completed, click the **Finish** button, which saves the profile to disk and loads it into the Novell AppArmor module.

## Manually Adding a Profile

Novell AppArmor enables you to create a Novell AppArmor profile by manually adding entries into the profile. You simply need to select the application you'd like to create a profile for, then add entries.

1. To add a profile, open the YaST GUI and click Novell AppArmor. The Novell AppArmor interface displays. 2. From Novell AppArmor, click the Manually Add a Novell AppArmor Profile icon. The Select a File to Generate Profile for window displays.

| Look <u>i</u> n:  | 🔄 /usr/sbin/     |                       | - 4 🖻       |              |
|-------------------|------------------|-----------------------|-------------|--------------|
| ute               | 🗋 traffic-totext | 🗋 update-alternatives | 🗟 uugetty   | 🗋 visudo     |
| ute6              | 🗋 try-from       | 🗋 useradd             | 🗋 vboxd     | 🗋 vortex-dia |
| ollector          | 🗋 tulip-diag     | 🗋 useradd.local       | 🗋 vboxgetty | 📑 vsftpd     |
| exclude           | 🗋 tunelp         | 🗋 userdel             | 🗋 vdr       | warnbatt     |
| esolve            | 🗋 udp-receiver   | 🗋 userdel-post.local  | 🗋 vgetty    | 🗋 warnquot   |
| ort               | 🗋 udp-sender     | 🗋 userdel-pre.local   | 🗋 via-diag  | wbinfo_gr    |
| ogif              | 🗋 unconfined     | 🗋 userdel.local       | 🕞 vidmode   | 🗋 whoson     |
| ohtml             | 🗋 unlinkd        | 🗋 usermod             | 🗋 vigr      | 🗋 whosond    |
| ops               | 🗋 unstr          | 🗋 utempter            | 🗋 vipw      | 🗋 winbond-o  |
| •                 |                  |                       |             |              |
| File <u>n</u> ame | ≅: vsftpd        |                       |             | <u>O</u> pen |
| File type:        | All Files (*)    |                       |             | Cancel       |

**3.** From the Select a File to Generate Profile for window, browse your system to find the application for which you would like to create a profile.

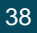

Building Novell AppArmor Profiles With the YaST GUI

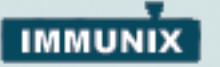

 When you find the profile, select it and click the **Open** button. A basic, empty profile displays in the Novell AppArmor Profile Dialog window.

| ns      | Appartion prome for rush some for a |  |  |
|---------|-------------------------------------|--|--|
| Share - |                                     |  |  |
|         |                                     |  |  |
|         |                                     |  |  |
|         |                                     |  |  |
|         |                                     |  |  |
|         |                                     |  |  |
|         |                                     |  |  |
|         |                                     |  |  |
|         |                                     |  |  |
|         |                                     |  |  |
|         |                                     |  |  |
|         |                                     |  |  |
|         |                                     |  |  |
|         |                                     |  |  |
|         |                                     |  |  |
|         |                                     |  |  |
|         |                                     |  |  |
|         |                                     |  |  |
|         |                                     |  |  |
|         |                                     |  |  |

- 5. From the Novell AppArmor Profile Dialog window, You can Add, Edit or Delete Novell AppArmor profile entries by clicking the corresponding buttons and referring to the following sections: "Add Entry" on page 40, "Edit Entry" on page 43, or "Delete Entry" on page 43.
- **6.** When you are finished manually creating or editing the Novell AppArmor profile, click the **Done** button.

## Add Entry

When you click the Add Entry button, a pull-down list displays the types of entries for you to add to the Novell AppArmor profile.

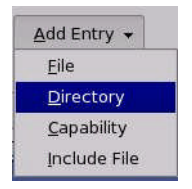

- 1. From the pull-down list, select one of the following:
- File: In the pop-up window, specify the absolute path of a file, including the type of access permitted. When finished, click the OK button.

You can use globbing if necessary. For globbing information, refer to "Path Names and Regular Expression Matching" on page 69. For file access permission information, refer to "File Permission Access Modes" on page 69.

|                            | Permissions |
|----------------------------|-------------|
| Tatas as madify Files area | 🗹 Read 🔄    |
| Enter or modily Filename   | U Write     |
|                            | 📃 🗖 Link    |
| browse                     | Execute     |
|                            | Profile     |
|                            |             |

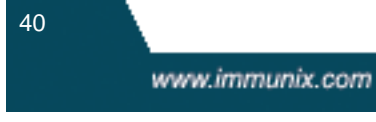

#### Building Novell AppArmor Profiles With the YaST GUI

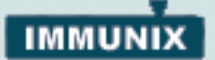

• **Directory:** In the pop-up window, specify the absolute path of a directory, including the type of access permitted. You can use globbing if necessary. When finished, click the **OK** button.

For globbing information, refer to "Path Names and Regular Expression Matching" on page 69. For file access permission information, refer to "File Permission Access Modes" on page 69.

| R                                 | X                         |
|-----------------------------------|---------------------------|
| Profile Entry For /usr/sbin/vsftp | od<br><u>P</u> ermissions |
| Enter or modify Filename          | Profile                   |
| QK                                | cancel                    |

• **Capability:** In the pop-up window, select the appropriate capabilities. These are statements that enable each of the 32 POSIX.1e capabilities. Refer to "Breaking Down the Novell AppArmor Profile Into Its Parts" on page 17 for more information on capabilities. When finished making your selections, click the **OK** button.

| R                                                                                                    | ×                                                                                                    |
|----------------------------------------------------------------------------------------------------|----------------------------------------------------------------------------------------------------|
| Capabilities enabled for the Capabilities                                                                                                    | Capbility Selection.                                                                                               |
| CAP_CHOWN<br>CAP_DAC_OVERRIDE<br>CAP_DAC_READ_SEAR(<br>CAP_FOWNER<br>CAP_FSETID<br>CAP_IPC_LOCK<br>CAP_IPC_OWNER<br>CAP_KILL<br>CAP_LEASE<br>CAP_LINUX_IMMUTABLE<br>CAP_NET_ADMIN<br>CAP_NET_BIND_SERVIC<br>CAP_NET_BROADCAST<br>✓ | Select desired capabilities for this profile. Select a<br>Capability name to see information about the capability. |
| Qk                                                                                                    | cancel                                                                                                    |

 Include: In the pop-up window, browse to the files you would like to use as includes. Includes are directives that pull in components of other Novell AppArmor profiles to simplify profiles. For more information, refer to "#include" on page 19.

| <b>(</b>           | Se                  | lect File To Include | 1                 |              |
|--------------------|---------------------|----------------------|-------------------|--------------|
| Look <u>i</u> n:   | 🛃 /etc/subdomain.d/ |                      |                   |              |
| <u></u>            |                     | sbin.dhcpcd          | 🗋 usr.bin.aprop   | os           |
| 🗀 immuni:          | x-standard          | 🗋 sbin.hwclock       | 🗋 usr.bin.fam     |              |
| 🚞 user-cu          | stom                | 🗋 sbin.klogd         | 🗋 usr.bin.ldd     |              |
| 🗋 dummy            | .profile            | 🗋 sbin.portmap       | 🗋 usr.bin.lynx    |              |
| 🗋 etc.cror         | n.daily.logrotate   | 🗋 sbin.rpc.lockd     | 🗋 usr.bin.man     |              |
| etc.cror           |                     | 🗋 sbin.rpc.statd     | 🗋 usr.bin.procn   | nail         |
| ] etc.cror         | .daily.tmpwatch     | 🗋 sbin.syslogd       | 🗋 usr.lib.man-d   | b.man        |
| 🗋 lib.ld-2.2       | 2.50                | 🗋 sbin.varmon        | 🗋 usr.lib.postfix | .bounce      |
| 🗋 sbin.dha         | lient               | usr.X11R6.bin.xfs    | 🗋 usr.lib.postfix | cleanup      |
| •                  | nin                 |                      |                   | ••           |
| File <u>n</u> ame: | sbin.dhclient       |                      |                   | <u>O</u> pen |
| File <u>t</u> ype: | All Files (*)       |                      | •                 | Cancel       |

42

www.immunix.com

Building Novell AppArmor Profiles With the YaST GUI

# IMMUNIX

### Edit Entry

When you highlight the Novell AppArmor profile entry and click the Edit Entry button, the file browser pop-up window displays. From here, you can edit the highlighted entry.

In the pop-up window, specify the absolute path of a file, including the type of access permitted. You can use globbing if necessary. When finished, click the **OK** button.

For globbing information, refer to "Path Names and Regular Expression Matching" on page 69. For file access permission information, refer to "File Permission Access Modes" on page 69.

|                                                        | Permissions                                               |  |
|--------------------------------------------------------|-----------------------------------------------------------|--|
| Enter or modify Filename<br>/usr/sbin/vsftpd<br>browse | Read     Write     Link     Execute     Profile     Vrole |  |

### **Delete Entry**

When you click the **Delete Entry** button, Novell AppArmor removes the Novell AppArmor profile entry that is highlighted.

## Managing Novell AppArmor and Security Event Status

Novell AppArmor enables you to change the status of Novell AppArmor and configure Event Notification.

**Change Novell AppArmor Status:** You can change the status of Novell AppArmor by enabling or disabling it. *Enabling* Novell AppArmor will protect your system from potential program exploitation. *Disabling* Novell AppArmor, even if your profiles have been set up, will remove protection from your system.

Configuring Event Notification: Allows you to determine how and

43

when you are notified when system security events occur.

**Note:** You must set up a mail server on your SLES 9 server that can send outgoing mail using the smtp protocol (for example, sendmail, postfix, or qmail) in order for Event Notification to work.

To either configure Event Notification or change the status of Novell AppArmor, perform the following steps:

1. When you click the Novell AppArmor Control Panel icon, the Novell AppArmor Configuration window displays as shown below:

| ٢                                                                                                    | YaST2@dhcp-101                             |           |
|----------------------------------------------------------------------------------------------------|--------------------------------------------|-----------|
| YaST                                                                                                    |                                            |           |
| AppArmor Module Status<br>This reports whether the<br>AppArmor module is loaded and<br>functioning.                             | AppArmor Configuration     AppArmor Status |           |
| Security Event Notification<br>When an access violation occurs,<br>configure this tool if you want to<br>be notified via email. | - Enable AppArmor<br>AppArmor is enabled   | Configure |
|                                                                                                    | Enable Security Event Notification         |           |
|                                                                                                    | Notification is disabled                   | Configure |
| -                                                                                                    | Back Abort                                 | Done      |

 From the Novell AppArmor Configuration screen, determine whether Novell AppArmor and Security Event Notification are running by looking for a status message that reads enabled.

• To change the status of Novell AppArmor, click the **Configure** button and refer to "Change Novell AppArmor Status" on page 45. The enable Novell AppArmor screen displays.

• To configure Security Event Notification, click the **Configure** button and refer to "Setting Up Event Notification" on page 72. The

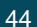

Building Novell AppArmor Profiles With the YaST GUI

# IMMUNIX

Security Event Notification screen displays.

|                   |              |              |                |              |            | $\times$              |
|-------------------|--------------|--------------|----------------|--------------|------------|-----------------------|
| -Enable Securi    | ity Event    | Notification | ( <del>-</del> |              |            |                       |
| -Terse Notifica   | ation —      |              |                |              |            |                       |
| 🗙 E <u>n</u> able |              |              |                |              |            |                       |
| <u>○ 5</u> m ●    | 1 <u>0</u> m | 🔿 15m        | <u>3</u> 0m    | <u>○ 1</u> h | 1 <u>d</u> | $\bigcirc$ 1 <u>w</u> |
| Email             |              |              |                |              |            |                       |
|                   |              |              |                |              |            |                       |
| -Summary No       | tification   |              |                |              |            |                       |
| 🗌 Ena <u>b</u> le |              |              |                |              |            |                       |
| • 5 <u>m</u> ()   | 10m          | 🔿 15m        | 🔿 30m          | ○ 1 <u>h</u> | 🔾 1d       | () 1w                 |
| Emajl             |              |              |                |              |            |                       |
| admin@immu        | unix.com     |              |                |              |            |                       |
| -Verbose Notif    | ication –    |              |                |              |            |                       |
| 🗌 Enable          |              |              |                |              |            |                       |
| 💿 5m 📀            | 10m          | 🔿 15m        | 🔿 30m          | 🔿 1h         | 🔾 1d       | () 1w                 |
| Email             |              |              |                |              |            |                       |
|                   |              |              |                |              |            |                       |
|                   |              | Abo          | ort <u>O</u> k |              |            |                       |

## **Change Novell AppArmor Status**

When you change the status of Novell AppArmor, you set it to **enable** or **disable**. When Novell AppArmor is enabled, it is installed, running and enforcing the Novell AppArmor security policies.

- 1. To enable Novell AppArmor, open the YaST GUI and click **Novell** AppArmor. The Novell AppArmor interface displays.
- **2.** From Novell AppArmor, click the Novell AppArmor Control Panel icon. The Novell AppArmor Configuration window displays.

| JAIIIOI Status  |   |
|-----------------|---|
| Enable AppArmor |   |
|                 | r |

Copyright 2005 Immunix, Inc.

45

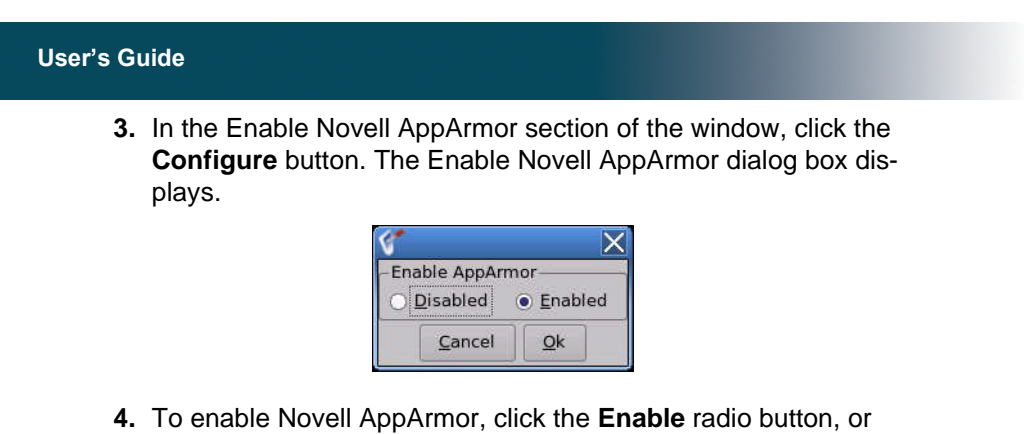

to disable Novell AppArmor, click the **Disable** radio button.

- 5. Click the OK button in the Enable Novell AppArmor pop-up window.
- Click the Done button in the Novell AppArmor Configuration window.
- 7. Click the **Close** button in the YaST Control Center window.

# Building Novell AppArmor Profiles Using the Command-line Interface

Novell AppArmor provides the ability to use a command-line interface rather than the GUI to manage and configure your system security.

## Checking the SubDomain Module Status

The SubDomain module can be in one of three states:

Unloaded: The SubDomain module is not loaded into the kernel.

**Running:** The SubDomain module is loaded into the kernel, and is enforcing SubDomain program policies.

**Stopped:** The SubDomain module is loaded into the kernel, but there are *no* policies being enforced.

You can detect which of the three states that the SubDomain module is in by inspecting /subdomain/profiles. If *cat /subdomain/profiles* reports a list of profiles, then Novell AppArmor is running. If it is empty and returns nothing then SubDomain is stopped. If the file does not exist, then SubDomain is unloaded.

The SubDomain module can be loaded and unloaded with the standard Linux module commands such as modprobe, insmod,

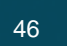

#### Building Novell AppArmor Profiles Using the Com-

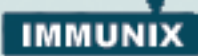

lsmod, and rmmod, but this approach is **not** recommended. Rather, it is recommended that you manage Novell AppArmor through the script /etc/init.d/subdomain which can perform the following operations:

#### /etc/init.d/subdomain start

Has different behaviors depending on the SubDomain miodule state. If it was unloaded, then start loads the module and starts it, putting it in the running state. If it was stopped, then start causes the module to re-scan the Novell AppArmor profiles usually found in /etc/subdomain.d and puts the module in the running state. If the module was already running then start reports a warning and takes no action.

#### /etc/init.d/subdomain stop

Stops SubDomain module(if it was running) by removing all profiles from kernel memory, effectively disabling all access controls, putting the module into the stopped state. If the SubDomain module was either unloaded or already stopped, then stop tries to unload the profiles again, but nothing happens.

#### /etc/init.d/subdomain restart

Causes SubDomain module to rescan the profiles usually found in /etc/subdomain.d without unconfining running processes, adding new profiles, and removing any profiles that had been deleted from /etc/subdomain.d.

### /etc/init.d/subdomain kill

Unconditionally removes the SubDomain module from the kernel. This is **unsafe**, because unloading modules from the Linux kernel is unsafe. This command is provided only for debugging and emergencies, when the module might have to be removed.

**Note:** SubDomain is a *powerful* access control system, and it is possible to lock yourself out of your own machine to the point where you have to boot the machine from rescue media (such as disc 1 of SLES 9) to regain control.

To prevent such a problem, always ensure that you have a running, unconfined, **root** login on the machine being configured when you restart the SubDomain module. If you damage your system to the

47

point where logins are no longer possible (for example, by breaking the profile associated with the SSH daemon) you can repair the damage using your running **root** prompt, and restarting the SubDomain module.

## Building Novell AppArmor Profiles

the SubDomain module profile definitions are stored in the directory /etc/subdomain.d/ as plain text files.

**Warning!** All files in the /etc/subdomain.d/ directory are interpreted as profiles. Renaming files in that directory is not an effective way of preventing profiles from being loaded. You must remove profiles from this directory to manage them effectively.

having it be loaded is not an effective manner of managing profiles

You can use a text editor, such as vim, to access and make changes to these profiles. The following options contain detailed steps for building profiles:

- Add or Create Novell AppArmor Profiles: Refer to "Add or Create a Novell AppArmor Profile" on page 49
- Edit Novell AppArmor Profile: Refer to "Edit Novell AppArmor Profile" on page 49
- Delete a Novell AppArmor Profile: Refer to "Delete Novell AppArmor Profile." on page 49

Use vim to view and edit your profile by typing vim at a terminal window. To enable the syntax coloring, when you edit a Novell AppArmor profile in vim, use the command ":syntax on" and then ":set syntax=subdomain". For more informationon vim and syntax coloring, refer to "Subdomain.vim" on page 67.

**Note:** After making changes to a profile, use the /etc/init.d/subdomain restart command, described in the previous section. This command causes the Novell AppArmor to re-read the profiles. For a detailed description of the syntax of these files, refer to "How to Build Novell AppArmor Profiles" on page 17.

48

www.immunix.com

# IMMUNIX

## Add or Create a Novell AppArmor Profile

To add or ceate a Novell AppArmor profile for an application, you can use a systemic or standalone profiling method, depending on your needs. Both methods are explained in detail here:

- Standalone Profiling: This method is suitable for profiling small applications that have a finite run time, such as user client applications like mail clients. "Standalone Profiling" on page 50.
- **Systemic Profiling:** This method is suitable for profiling large numbers of programs all at once, and for profiling applications that may run for days, weeks, or continuously across reboots, such as network server applications like web servers and mail servers. "Systemic Profiling" on page 51.

## Edit Novell AppArmor Profile

The following steps tell you what you need to do in order to edit a Novell AppArmor profile. To better understand what makes up a profile, refer to "Profile Components and Syntax" on page 17.

- 1. If you are not curently signed in as root, type su in a terminal window.
- 2. Enter the root password, when prompted.
- 3. To go to the directory, type cd /etc/subdomain.d/
- 4. Type 1s to view all profiles currently installed.
- 5. Open the profile you want to edit in a text editor, such as vim.
- 6. Make the necessary changes, then save the profile.
- Restart Novell AppArmor by typing /etc/init.d/subdomain restart in a terminal window.

# Delete Novell AppArmor Profile.

The following steps tell you what you need to do in order to delete a Novell AppArmor profile.

- 1. If you are not curently signed in as root, type su in a terminal window.
- 2. Enter the root password, when prompted.

49

#### **User's Guide**

- 3. To go to the Novell AppArmor directory, type cd /etc/subdomain.d/.
- **4.** Type 1s to view all the Novell AppArmor profiles that are currently installed.
- 5. Delete the profile exiting profile by typing rm profilename.
- 6. Restart Novell AppArmor by typing /etc/init.d/subdomain restart in a terminal window.

# Two Methods of Profiling

Given the syntax for Novell AppArmor profiles in "Profile Components and Syntax" on page 17, one *could* create profiles without using the tools. However, the effort involved would be substantial. To avoid such a hassle, use the Novell AppArmor tools to automate the creation and refinement of profiles.

There are two ways to approach creating Novell AppArmor profiles, along with tools to support both methods.

- A standalone method (for more information, refer to "Standalone Profiling" on page 50), suitable for profiling small applications that have a finite run time, such as user client applications like mail clients.
- A systemic method (for more information, refer to "Systemic Profiling" on page 51), suitable for profiling large numbers of programs all at once, and for profiling applications that may run for days, weeks, or continuously across reboots, such as network server applications like web servers and mail servers.

Automated profile development becomes more manageable with the Novell security tools:

- 1. Decide which profiling method suits your needs.
- 2. Perform a static analysis. Run either genprof or autodep, depending on the profiling method you have chosen.
- Enable dynamic learning. Activate *learning* mode for all profiled programs.

## Standalone Profiling

Standalone profile generation and improvement is managed by a

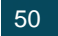

www.immunix.com

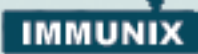

program called genprof. This method is easy, because genprof takes care of everything, but limited, because it requires genprof to run for the entire duration of the test run of your program, i.e. you cannot reboot the machine while you are still developing your profile.

To use genprof and the standalone for profiling, refer to "Genprof" on page 56.

## Systemic Profiling

This method is called Systemic Profiling because it updates *all* of the profiles on the system at once, rather than focusing on the one or few being targeted by genprof or Standalone Profiling.

With Systemic Profiling, building and improving profiles are somewhat less automated, but more flexible. This method is suitable for profiling long-running applications whose behavior continues after rebooting, or a large numbers of programs to be profiled all at once.

Building a Novell AppArmor profile for a group of applications is as follows:

- 1. Create profiles for the individual programs that make up your application. Even though this approach is systemic, Novell AppArmor still only monitors those programs with profiles, and their children. Thus, to get Novell AppArmor to consider a program, you must at least have Autodep create an *approximate* profile for it. To create this approximate profile, refer to "Autodep" on page 53.
- Put relevant profiles into *learning/complain* mode. Activate *learning/complain* mode for all profiled programs by typing the following:

complain /etc/subdomain.d/\*

When in learning mode, access requests are not blocked even if the profile dictates that they should be. This enables you to run through several tests (as shown in Step 3) and learn the access needs of the program so it runs properly. With this information, you can decide how secure to make the profile.

Refer to "Complain or Learning Mode" on page 54 for more detailed instructions on how to use learning/complain mode.

- 3. Exercise Your Application. Run your application, and exercise its functionality. How *much* to exercise the program is up to you, but you will need the program to access each file representing its access needs. Because the execution is not being supervised by genprof, this step can go on for days or weeks, and can span complete system reboots.
- 4. Analyze the log. In Systemic profiling, you run logprof directly instead of letting genprof run it for us as in the Standalone Profiling. The general form of logprof is:

```
logprof [ -d /path/to/profiles ] [ -f /path/to/logfile
```

Refer to "Logprof" on page 61 for more information on using Logprof.

- **5. Repeat Steps 3-4.** Iterate Step 3 and Step 4 to generate optimum profiles. An iterative approach captures smaller data sets that can be trained and reloaded into the policy engine. Subsequent iterations will generate fewer messages and run faster.
- 6. Edit the Profiles. You may wish to review the profiles that have been generated. You can open and edit the profiles in /etc/subdomain.d/ using vim. For help using vim to its fullest capacity, refer to "Subdomain.vim" on page 67.
- 7. Return to "enforce" mode. This is when the system goes back to enforcing the rules of the profiles not just logging information. This can be done manually, by removing the "flags=(complain)" text from the profiles, or automatically, using the enforce command, which works identically to the complain command, but edits the profiles to be in enforce mode.

To assure that *all* profiles are taken out of complain mode and put into enforce mode, type:

enforce /etc/subdomain.d/\*

**8. Re-scan all profiles.** To have Novell AppArmor re-scan all of the profiles and change the enforcement mode in the kernel, type:

/etc/init.d/subdomain restart

# Summary of Profiling Tools

All of the Novell AppArmor profiling utilities are provided by the subdomain-utils RPM package, and most are stored in /usr/sbin. Here is a brief summary of each tool:

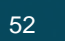

www.immunix.com

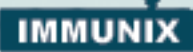

#### Autodep

When you run the Autodep program, it creates an approximate profile for the program or application you are autodepping. You can generate approximate profiles for binary executables and interpreted script programs. The resulting profile is called "approximate" because it does not necessarily contain all of the profile entries that the program needs to be properly confined by Novell AppArmor. The minimum autodep approximate profile will at least have a base include directive, which contains basic profile entries needed by most programs. For certain types of programs, autodep will generate a more expanded profile. The profile is generated by recursively calling Idd(1) on the executables listed on the command line.

To generate an approximate profile, use the autodep program. The "program" argument can be either the simple name of the program, and autodep will find it by searching your shell's path variable, or it can be a fully qualified path. The program itself can be of any kind (ELF binary, shell script, PERL script, etc.) and autodep will still generate an approximate profile, to be improved through the dynamic profiling that follows. The resultant approximate profile is written to the /etc/sub-domain.d directory using the Novell AppArmor profile naming convention of naming the profile after the absolute path of the program, replacing the front slash (/) characters in the path with period (.) characters. The general form of autodep is to type the following in a terminal window when logged in as root:

autodep [ -d /path/to/profiles ] [program1 program2...]

If you don't enter the program name or names, you will be prompted for them. /path/to/profiles overrides the default location of /etc/subdomain.d.

To begin profiling, you must create profiles for each main executable service that is part of your application (anything that may start up without being a child of another program that already has a profile). Finding all such programs is dependent on the application in question. Here are several strategies for finding such programs:

Directories: If all of the programs you wish to profile are in a directory,

53

#### **User's Guide**

and there are no other programs in that directory, then the simple command "autodep /path/to/your/programs/\*" will create nominal profiles for all programs in that directory.

**using ps:** You can run your application, and use the standard Linux ps command to find all processes running. You then need to manually hunt down the location of these programs, and run the autodep program for each one. If the programs are in your path, then autodep will find them for you. If they are not in your path then the standard Linux command locate may be helpful in finding your programs. If *locate* does not work (it is not a default program on ceretain systems), you can try using *find* . /-name '\*foo\*' -print.

### **Complain or Learning Mode**

The *complain* or *learning* mode Novell AppArmor tool detects violations of SubDomain profile rules, such as the profiled program accessing files not permitted by the profile. The violations are permitted, but also logged. To improve the profile, turn complain mode on, run the program through a suite of tests to generate log events that characterize the program's access needs, then post-process the log with the Novell AppArmor tools to transform log events into improved profiles.

Manually activating *complain* mode (using the command line) adds a flag to the top of the profile so that "/bin/foo {" becomes "/bin/foo flags=(complain) {". To use complain mode, open a terminal window and type one of the following lines as a root user.

- If the example program (program1) is in your path, type: complain [program1 program2 ...]
- If the program is not in your path, you should specify the entire path, as follows:

complain /sbin/program1

• If the profiles are not in /etc/subdomain.d, type the following to override the default location:

complain /path/to/profiles/ program1

• Alternately, you can specify the profile for program1, as follows:

54

www.immunix.com

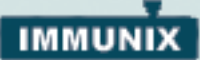

```
complain /etc/subdomain.d/sbin.program1
```

Each of the above commands will activate complain mode for the profiles/programs listed. The command can either list programs or profiles. If the program name does not include its entire path, then complain searches \$PATH for the program. So for instance "complain /usr/sbin/\*" will find profiles associated with all of the programs in /usr/sbin and put them into complain mode, and "complain /etc/subdomain.d/\*" will put all of the profiles in /etc/subdomain.d into complain mode.

### **Enforce Mode**

The *enforce* mode Novell AppArmor tool detects violations of Novell AppArmor profile rules, such as the profiled program accessing files not permitted by the profile. The violations are logged and NOT permitted. Turn complain mode on when you want the Novell AppArmor profiles to control the access of the program that is profiled. the default mode is for enforce mode to be turned on. enforce toggles with *complain* mode.

Manually activating *enforce* mode (using the command line) adds a flag to the top of the profile so that "/bin/foo {" becomes "/bin/foo flags=(enforce) {". To use complain mode, open a terminal window and type one of the following lines as a root user.

- If the example program (program1) is in your path, type: enforce [program1 program2 ...]
- If the program is not in your path, you should specify the entire path, as follows:

enforce /sbin/program1

• If the profiles are not in /etc/subdomain.d, type the following to override the default location:

enforce /path/to/profiles/ program1

• Alternately, you can specify the profile for program1, as follows:

55

```
enforce /etc/subdomain.d/sbin.program1
```

Each of the above commands will activate enforce mode for the profiles/programs listed.

If you don't enter the program or profile name(s), you will be prompted to enter one. /path/to/profiles overrides the default location of /etc/subdomain.d.

The argument can be either a list of programs or a list of profiles. If the program name does not include its entire path, then enforce searches \$PATH for the program. For instance, "enforce /usr/sbin/\*" will find profiles associated with all of the programs in /usr/sbin and put them into enforce mode, and "enforce /etc/subdomain.d/\*" will put all of the profiles in /etc/subdomain.d/\*" will put all of the profiles in /etc/subdomai

### Genprof

Genprof (or Generate Profile) is Novell AppArmor's profile generating utility. It Autodeps the specified program, creating an *approximate* profile (if a profile doesn't already exist for it), sets it to complain mode, reloads it into Novell AppArmor, marks the syslog, and prompts the user to execute the program and exercise its functionality.

genprof [ -d /path/to/profiles ] program

If you were to create a profile for the the Apache web server program httpd2-prefork, you would type the following at a root shell prompt:

- 1. /etc/init.d/apache2 stop
- 2. Next, type genprof httpd2-prefork

Now Genprof will do the following:

- Resolve the full path of httpd2-prefork based on your shell's path variables. You can also specify a full path. On SuSE LINUX Enterprise Server 9, the full path is: /usr/sbin/httpd2-prefork
- Check to see if there is an existing profile for httpd2-prefork. If there is one already, then genprof will update it. If not, then genprof creates one using the autodep program described in

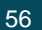

www.immunix.com

# IMMUNIX

"Summary of Profiling Tools" on page 52. **Note:** there is a naming convention relating the full path of a program to its profile file name so that the various Novell AppArmor profiling tools can consistently manipulate them. The convention is to replace / with . so that the profile for /usr/sbin/httpd2-prefork is stored in

/etc/subdomain.d/usr.sbin.httpd2-prefork

 Put the profile for this program into "learning" or "complain" mode so that profile violations are logged, but are permitted to proceed. A log event looks like this:

Oct 9 15:40:31 SubDomain: PERMITTING r access to
/etc/apache2/httpd.conf (httpd2-prefork(6068) profile
/usr/sbin/httpd2-prefork active /usr/sbin/httpd2-prefork)

- Mark syslog with a beginning marker of log events to consider.
- 3. The tool prompts you to run the application to be profiled in another terminal window. Perform as many of the application functions as possible so learning mode can log the files and directories the program requires access to in order to function properly. For example, in a new terminal window type /etc/init.d/apache2 start
- **4.** You are given the following menu choices which can be used after you have executed the program functionality:
  - Select "S" from the genprof menu to run logprof against the system log from where it was marked when genprof was started, and reloads the profile.
  - Select "F" from the genprof menu to exit.
- If you selected "S" in the previous step and system events exist in the log, Novell AppArmor will parse the learning mode log files. This will generate a series of questions which you must answer to guide genprof in generating the security profile.

**Note:** If requests to add hats appear, proceed to "What is Change-Hat?" on page 79.

The questions will fall into two categories:

•A resource is requested by a profiled program that is not in the pro-

57

file (see Figure 1 below)

```
•Or a program is executed by the profiled program and the security domain transition has not been defined (see Figure 2 below).
```

Each of these cases results in a series of questions that you must answer to add the resource to the profile or to add the program into the profile. The following two figures show an example of each case. Subsequent steps describe your options in answering these questions.

**Figure 1:** The Learning Mode exception requires you to allow or deny access to a specific resource.

```
Reading log entries from /var/log/messages.
Updating subdomain profiles in /etc/subdomain.d.
Profile: /usr/sbin/xinetd
Execute: /usr/sbin/vsftpd
[(I)nherit] / (P)rofile / (U)nconstrained / (D)eny /
Abo(r)t / (F)inish)
```

Dealing with execute accesses is complex. You must decide which of the three kinds of execute permissions you intend to grant the program

- Inherit (ix): The child inherits the parent's profile, i.e. runs with the same access controls as the parent. This mode is useful when a confined program needs to call another confined program without gaining the permissions of the target's profile, or losing the permissions of the current profile. This mode is often used when the child program is a "helper application", such as the /usr/bin/mail client using the less program as a pager, or the Mozilla web browser using the acrobat program to display PDF files.
- profile (px): The child runs using its own profile, which must be loaded into the kernel. If the profile is *not* present, then attempts to execute the child will fail with permission denied. This is most useful if the parent program is invoking a global service, such as DNS lookups or sending mail via your system's MTA.

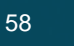

www.immunix.com

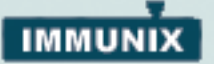

• **unconfined (ux):** The child runs **completely unconfined** without any Novell AppArmor profile being applied to the executed resource.

**Figure 2:** The Learning Mode exception requires you to define execute permissions for an entry.

```
Adding /bin/ps ix to profile.

Profile: /usr/sbin/xinetd

Path: /etc/hosts.allow

New Mode: r

[1 - /etc/hosts.allow]

[(A)llow] / (D)eny / (N)ew / (G)lob / Glob w/(E)xt / Abo(r)t

/ (F)inish
```

The above menu shows Novell AppArmor **suggesting directory path entries** that have been accessed by the application you are profiling. It may also **require you to define execute permissions for entries**.

Novell AppArmor provides one or more path names or includes. By clicking the option number, choose from one or more of the following options, then proceed to Step 6.

**Note:** All of these options are not always presented in the Novell AppArmor menu.

- #include: An include is the section of a Novell AppArmor profile that refers to an *include file*. Include files procure access permissions for programs. By using an include, you can give the program access to directory paths or files that are also required by other programs. Using includes can reduce the size of a profile. It's good practice to select #includes when suggested.
- Globbed Version: This is accessed by clicking the Glob button as described in the next step. For information on globbing syntax, refer to "Path Names and Regular Expression Matching" on

Copyright 2005 Immunix, Inc.

59

#### page 69.

- Actual Path Name: This is the literal path that the program needs access to so that it can run properly.
- 6. Once you select the path name or #include, you can process it as an entry into the Novell AppArmor profile by clicking Allow or Deny. If you are not satisfied with the directory path entry as it is displayed, you can also Glob or Edit it.

The following options are available to process the learning mode entries and to build the profile:

• **Press Enter:** Accepts the entry highlighted with []. Press the **Enter** key if you want to allow access to the selected directory path.

• "A"Ilow: Select Allow if you want to grant the program access to the specified directory path entries. Novell AppArmor suggests file permission access. For more information on this, refer to "File Permission Access Modes" on page 69

• "D"eny: Select Deny to prevent the program from accessing the specified directory path entries. Novell AppArmor will then move on to the next event.

• "N"ew: Prompts you to enter your own rule for this event, allowing you to specify whatever form of regular expression you want. If the expression you enter does not actually satisfy the event that prompted the question in the first place, Novell AppArmor will ask you for confirmation and let you re-enter the expression.

• "G"lob: Select Glob once once to modify the directory path (by using wildcards) to include all files in the suggested entry directory. When you select Glob twice, access will be granted to all files and subdirectories beneath the one shown.

For more information on globbing syntax, refer to "Path Names and Regular Expression Matching" on page 69.

• Glob w/"E"xt: When you select Glob w/Ext, the original directory path is modified while retaining the filename extension. With one click, /etc/apache2/file.ext becomes /etc/apache2/\*.ext, adding the wildcard (asterisk) in place of the file name. This will allow the program to access all files in the suggested directory that end with the ".ext" extension. When you select it twice, access will be granted to all files (with the particular extension) and subdirectories beneath the one shown.

• "E"dit: Select Edit to edit the highlighted line. The new line will appear at the bottom of the list.

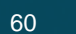

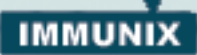

• **Abo"r"t:** Aborts logprof, dumping all rule changes entered so far and leaving all profiles unmodified.

• "F"inish: Closes logprof, saving all rule changes entered so far and modifying all profiles.

7. To view and edit your profile using vim, type vim /etc/subdomain.d/profilename in a terminal window. To enable the syntax coloring, when you edit a Novell AppArmor profile in vim, use the command ":syntax on" and then ":set syntax=subdomain". For more informationon vim and syntax coloring, refer to "Subdomain.vim" on page 67.

#### Logprof

Logprof is an interactive tool used to review the learning/complain mode output found in the syslog entries, then generate new entries in Novell AppArmor security profiles.

When you run logprof, it begins to scan the log files produced in learning/complain mode, and if there are new security events that are not covered by the existing profile set, the user is prompted with suggestions for modifying the profile. The learning/complain mode traces program behavior and enters it in syslog. Logprof uses this information to observe program behavior.

If a confined program forks and execs another program, logprof will see this and ask the user which execution mode should be used when launching the child process. The following execution modes are options for starting the child process: **ix**, **px**, or **ux**. If a separate profile exists for the child process, the default selection will be px. If one **doesn't** exist, the profile will default to ix. Child processes with separate profiles will be autodep'd and loaded into Novell AppArmor, if it's running.

When logprof exits, profiles are updated with the changes. If the Sub-Domain module is running, the updated profiles are reloaded and if any processes that generated security events are still running in the null-complain-profile, those processes are set to run under their proper profiles.

To run logprof, you have to type logprof into a terminal window while logged in as root. The following options can also be used for logprof:

61

logprof -d /path/to/profile/directory/

Use this option to specify the full path to the location of the profiles if the profiles are not located in the standard directory, /etc/subdo-main.d/.

- logprof -f /path/to/logfile/
   Use this option to specify the full path to the location of the logfile if the logfile is not located in the default directory, /var/log/messages/.
- logprof -m "string marker in logfile"

Use this option to mark the starting point for logprof to look in the system log. logprof will ignore all events in the system log before the specified mark is seen. If the mark contains spaces, it must be surrounded with quotes to work correctly. This option would look like this: logprof -m "Jan 19 13:09:51"

Logprof scans through the log, asking you how to handle each logged event. Each question presents a numbered list of Novell AppArmor rules that *could* be added by pressing the number of the item on the list.

By default, logprof looks for profiles in /etc/subdomain.d and scans the log in /var/log/messages so in many cases, just running "logprof" as root will do the right thing.

However, there will be times when you need to search archived log files, such as if the program exercise period exceeds the log rotation window (when the log messages file is archived and the new log file is started). If this is the case, you can type:

zcat -f `ls -ltr /var/log/messages\*` | logprof -f -

#### Logprof Example 1

Following is an example of how logprof will address httpd2-prefork accessing the file /etc/group. The example uses [] to indicate the default option.

In this example, the access to /etc/group is part of httpd2-prefork accessing nameservices. The appropriate response is **1**, which pulls in a pre-defined set of Novell AppArmor rules. Selecting **1** to #include the nameservice package forestalls all of the future questions pertaining to DNS lookups, and also makes the profile less brittle, in

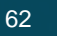

#### Two Methods of Profiling

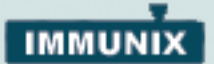

that any changes to DNS configuration and the associated nameservice profile package can be made once, rather than needing to revise many profiles.

```
Profile: /usr/sbin/httpd2-prefork
Path: /etc/group
New Mode: r
[1 - #include <abstractions/nameservice>]
2 - /etc/group
[(A)llow] / (D)eny / (N)ew / (G)lob / Glob w/(E)xt /
Abo(r)t / (F)inish
```

Keystroke responses to this question are:

• **Press Enter:** Accepts the entry highlighted with []. Press the **Enter** key if you want to allow access to the selected directory path.

• "A"Ilow: Select Allow if you want to grant the program access to the specified directory path entries. Novell AppArmor suggests file permission access. For more information on this, refer to "File Permission Access Modes" on page 69

• "D"eny: Select Deny to prevent the program from accessing the specified directory path entries. Novell AppArmor will then move on to the next event.

• "N"ew: Prompts you to enter your own rule for this event, allowing you to specify whatever form of regular expression you want. If the expression you enter does not actually satisfy the event that prompted the question in the first place, Novell AppArmor will ask you for confirmation and let you re-enter the expression.

• "G"lob: Select Glob once once to modify the directory path (by using wildcards) to include all files in the suggested entry directory. When you select Glob twice, access will be granted to all files and subdirectories beneath the one shown.

For more information on globbing syntax, refer to "Path Names and Regular Expression Matching" on page 69.

• Glob w/"E"xt: When you select Glob w/Ext, the original directory

63

path is modified while retaining the filename extension. With one click, /etc/apache2/file.ext becomes /etc/apache2/\*.ext, adding the wildcard (asterisk) in place of the file name. This will allow the program to access all files in the suggested directory that end with the ".ext" extension. When you select it twice, access will be granted to all files (with the particular extension) and subdirectories beneath the one shown.

• "E"dit: Select Edit to edit the highlighted line. The new line will appear at the bottom of the list.

• Abo"r"t: Aborts logprof, dumping all rule changes entered so far and leaving all profiles unmodified.

• "F"inish: Closes logprof, saving all rule changes entered so far and modifying all profiles.

## Logprof Example 2

In an example from profiling vsftpd, we see this question:

```
Profile: /usr/sbin/vsftpd
Path: /y2k.jpg
New Mode: r
[1 - /y2k.jpg]
(A)llow / [(D)eny] / (N)ew / (G)lob / Glob w/(E)xt / Abo(r)t
/ (F)inish
```

Several items of interest appear in this question. First, note that vsftpd is asking for a path entry at the top of the tree, even though vsftpd by default on SuSE LINUX Enterprise Server 9 serves FTP files from /srv/ftp. This is because httpd2-prefork uses chroot, and for the portion of the code inside the chroot jail, Novell AppArmor sees file accesses in terms of the chroot environment, rather than the global absolute path.

The second item of interest is that we may want to grant FTP read access to *all* of the JPEG files in the directory, and so we could use the **Glob w/"E"xt** and use the suggested path of "/\*.jpg". Doing so will collapse all previous rules granting access to individual .jpg files, and forestall any future questions pertaining to access to .jpg files.

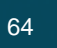

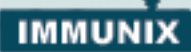

Finally, you may want to grant more general access to FTP files. If you select "G"lob last entry, then logprof will replace the suggested path of  $/y^{2k}$ . jpg with /\*. Or you may want to grant even more access to the entire directory tree, in which case you could use the "N"ew path option, and enter "/\*\*.jpg" (which would grant access to all .jpg files in the entire directory tree) or "/\*\*" (which would just grant access to all files in the directory tree).

The above deal with read accesses. Write accesses are similar, except that it is *good policy* to be more conservative in your use of regular expressions for write accesses.

Dealing with execute accesses is more complex. You must decide which of the three kinds of execute permissions you intend to grant:

- inherit (ix): The child inherits the parent's profile, i.e. runs with the same access controls as the parent. This mode is useful when a confined program needs to call another confined program without gaining the permissions of the target's profile, or losing the permissions of the current profile. This mode is often used when the child program is a "helper application", such as the /usr/bin/mail client using the less program as a pager, or the Mozilla web browser using the acrobat program to display PDF files.
- profile (px): The child runs using its own profile, which must be loaded into the kernel. If the profile is *not* present, then attempts to execute the child will fail with permission denied. This is most useful if the parent program is invoking a global service, such as DNS lookups or sending mail via your system's MTA.
- unconfined (ux): The child runs completely unconfined without any Novell AppArmor profile being applied to the executed resource.

In this example, we are profiling the /usr/bin/mail mail client<sup>1</sup> and logprof has discovered that /usr/bin/mail executes /usr/bin/less as a helper application to "page" long mail messages, and presents us with this prompt:

/usr/bin/nail -> /usr/bin/less
(I)nherit / (P)rofile / (U)nconstrained / (D)eny

65

<sup>1.</sup> The actual executable file for /usr/bin/mail turns out to be /usr/bin/nail which is not a typographical error.

The program /usr/bin/less appears to be a simple one for scrolling through text that is more than one screen long, and that is in fact what /usr/bin/mail is using it for. However, less is actually a large and powerful program that makes use of many other helper applications, such as tar and rpm.<sup>1</sup>

We notably do *not* want to automatically invoke rpm when reading mail messages (that leads directly to a Microsoft Outlook style virus attack, because rpm needs the power to install and modify system programs) and so in this case the best choice is to use "I"nherit. This will result in the less program executed *from this context* running under the profile for /usr/bin/mail. This has two consequences:

- We will need to add all of the basic file accesses for /usr/bin/less to the profile for /usr/bin/mail.
- We can *avoid* adding the helper applications such as tar and rpm to the /usr/bin/mail profile, so that when /usr/bin/mail runs /usr/bin/mail/less in this context, the less program is *far less dangerous* than it would be without Novell AppArmor protection.

In other circumstances, we may instead want to use the "P"rofile option. This has two effects on logprof:

- The rule written into the profile is px, which forces the transition to the child's own profile.
- logprof constructs a profile for the child and starts building it, in the same way that it built the parent profile, by ascribing events for the child process to the child's profile and asking the logprof user questions as above.

Finally, we might want to grant the child process *very* powerful access by specifying "U"nconfined. This writes "ux" into the parent profile, so that when the child runs, it runs without any Novell AppArmor profile being applied at all. This means running with no protection, and should only be used when absolutely required.

66

<sup>1.</sup> Run less on a tar ball or an rpm file and it will show you the inventory of these containers.

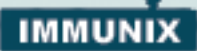

#### Subdomain.vim

A syntax coloring file for the vim text editor highlights various features of an Novell AppArmor profile with colors. Using vim and the Novell AppArmor syntax mode for vim, you can see the semantic implications of your profiles with color highlighting. Use vim to view and edit your profile by typing vim at a terminal window.

To enable the syntax coloring, when you edit an Novell AppArmor profile in vim, use the command ":syntax on" and then ":set syntax=subdomain". Alternately, you can place these lines in your ~/.vimrc file:

```
syntax on
set modeline
set modelines=5
```

When vim opens the profile, first enter ":syntax on" and then ":set syntax=subdomain" and vim will color the lines of the profile for you:

**blue:** #include lines that pull in other Novell AppArmor rules, and comments that begin with #

white: ordinary read access lines

brown: capability statements and complain flags

yellow: lines that grant write access.

green: lines that grant execute permission, either ix or px

red: lines that grant unconfined access, ux

**red background:** syntax errors that will not load properly into the SubDomain module.

**Note:** There is a security risk to using these lines in your .vimrc file, as it causes vim to trust the syntax mode presented in files you are editing. It may enable an attacker to send you a file to be opened with vim that may do something unsafe.

man subdomain.vim, man vim, and ":help syntax" from within the vim editor for particulars. The Novell AppArmor syntax is stored in /usr/share/vim/vim61/syntax/subdomain.vim

67

#### Unconfined

Examines open network ports on your system, compares that to the set of profiles loaded on your system, and reports network services that do not have Novell AppArmor profiles. unconfined requires root privilege, and that it not be confined by an Novell AppArmor profile.

unconfined must be run as root to retrieve the process executable link from the proc filesystem. This program is susceptible to the following **race** conditions:

- an unlinked executable will be mishandled
- an executable started before an Novell AppArmor profile is loaded will not appear in the output, despite running without confinement
- a process that dies between the netstat(8) and further checks will be mishandled.

**Note:** This program only lists processes using TCP and UDP. In short, this program is unsuitable for forensics use and is provided only as an aid to profiling all network-accessible processes in the lab.

For more information on the science and security of Novell AppArmor, refer to the following papers:

 "SubDomain: Parsimonious Server Security". Crispin Cowan, Steve Beattie, Greg Kroah-Hartman, Calton Pu, Perry Wagle, and Virgil Gligor. Describes the initial design and implementation of SubDomain. Published in the proceedings of the USENIX LISA Conference, December 2000, New Orleans, LA.

**Note:** The above paper is now out of date, describing syntax and features that are different from the present SubDomain/Novell AppArmor. This paper should be used only for scientific background, and not for technical documentation.

 "Defcon Capture the Flag: Defending Vulnerable Code from Intense Attack". Crispin Cowan, Seth Arnold, Steve Beattie, Chris Wright, and John Viega. A good guide on strategic and tactical use of Novell AppArmor to solve severe security problems in a very short period of time. Published in the Proceedings of the DARPA Information Survivability Conference and Expo (DISCEX III), April 2003, Washington DC.

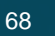

# IMMUNIX

# Path Names and Regular Expression Matching

Regular Expression Matching, or Globbing, is when you modify the directory path using wildcards to include a group of files or subdirectories. File resources may be specified with a globbing syntax similar to that used by popular shells, such as csh(1), bash(1), zsh(1).

- Can substitute for any number of characters, except '/'
   For example: an arbitrary number of path elements, including entire directories.
- \*\* Can substitute for any number of characters, including '/'
   For example: an arbitrary number of path elements, including entire directories.
- ? Can substitute for any single character, except '/'
- [abc] This will substitute for the single character a, b, or c For example: a rule that matches /home[01]/\*/.plan that allows a program to access .plan files for users in both /home0 and /home1.
- [a-c] This will substitute for the single character a, b, or c
- {ab,cd}This will expand to one rule to match ab, one rule to match cd. For example: A rule that matches /{usr,www}/pages/\*\* to grant access to web pages in both /usr/pages and /www/pages.

## File Permission Access Modes

File permission access modes consists of combinations of the following six modes:

- r: Reade Mode
- w: Write Mode
- px: Discrete Profile Execute Mode
- ux: Unconstrained Execute Mode
- ix: Inherit Execute Mode
- l: Link Mode

#### **User's Guide**

### Read Mode

Allows the program to have read access to the resource. Read access is required for shell scripts and other interpreted content, and determines if an executing process can core dump or be attached to with ptrace(2). (ptrace(2) is used by utilities such as strace(1), ltrace(1), and gdb(1).)

## Write Mode

Allows the program to have write access to the resource. Files must have this permission if they are to be unlinked (removed).

#### Discrete Profile Execute Mode

This mode requires that a discrete security profile is defined for a resource executed at a Novell AppArmor domain transition. If there is no profile defined then the access will be denied. Incompatible with Inherit and Unconstrained execute entries.

## Unconstrained Execute Mode

Allows the program to execute the resource without any Novell AppArmor profile being applied to the executed resource. Requires listing execute mode as well. Incompatible with Inherit and Discrete Profile execute entries.

This mode is useful when a confined program needs to be able to perform a privileged operation, such as rebooting the machine. By placing the privileged section in another executable and granting unconstrained execution rights, it is possible to bypass the mandatory constraints imposed on all confined processes. For more information on what is constrained, see the subdomain(7) man page.

## Inherit Execute Mode

Prevent the normal Novell AppArmor domain transition on execve(2) when the profiled program executes the resource. Instead, the executed resource will inherit the current profile. Incompatible with Unconstrained and Discrete Profile execute entries. This mode is useful when a confined program needs to call another confined program without gaining the permissions of the target's profile, or losing the permissions.

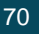

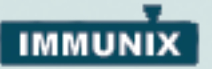

sions of the current profile. This mode is infrequently used.

# Link Mode

Allows the program to be able to create and remove a link with this name (including symlinks). When a link is created, the file that is being linked to MUST have the same access permissions as the link being created (with the exception that the destination does not have to have link access.) Link access is required for unlinking a file.

# Chapter 5 Managing Profiled Applications

After creating profiles and Immunizing your applications, the SLES 9 system will be more efficient and better protected if you perform Novell AppArmor profile maintenance, which involves tracking common issues and concerns. You can deal with common issues and concerns before they become a problem by setting up event notification via email, running periodic reports, updating profiles from system log entries (which is essentially running the logprof tool through the YaST GUI) and dealing with maintenance issues. Instructions on how to perform each of these tasks are available:

- Monitoring Your Secured Applications, see page 72.
- Maintaining Your Security Profiles, see page 76.

## Monitoring Your Secured Applications

Applications that are confined by Novell AppArmor security profiles will generate messages when applications execute in unexpected ways, or outside of their specified profile. These messages can be monitored by event notification, generating periodic reports, or integration into a 3rd party reporting mechanism. The following sections provide detail on how to use these features and where to find additional resources.

- Setting Up Event Notification, see page 72.
- **Reports**, see page 74.
- Reacting to Security Events, see page 76.

## Setting Up Event Notification

Security event notification is a Novell AppArmor feature that informs you when systemic SubDomain activity occurs. When you enter an email address, you are notified via email when SubDomain Security events occur. You can enable three types of notifications, which are:

• **Terse:**Terse notification summarizes the total number of system events without giving details. For example:

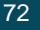
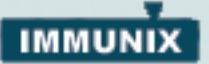

dhcp-101.up.wirex.com has had 10 security events since Tue Oct 12 11:10:00 2004

• Summary Notification: The Summary notification displays SubDomain security events that are logged and lists the number of individual occurrences, including the date of the last occurrence. For example:

SubDomain: PERMITTING access to capability 'setgid' (httpd2-prefork(6347) profile /usr/sbin/httpd2-prefork active /usr/sbin/httpd2-prefork) 2 times, the latest at Sat Oct 9 16:05:54 2004.

- Verbose Notification: The Verbose notification displays unmodified, logged SubDomain security events. It tells you every time an event occurs and writes a new line in the Verbose log. These security events include the date and time the event occurred, when the application profile permits access as well as rejects access, and the type of file permission access that is permitted or rejected. Verbose Notification also reports several messages that the logprof tool (see "Logprof" on page 61) uses to interpret profiles. For example:
- Oct 9 15:40:31 SubDomain: PERMITTING r access to /etc/apache2/httpd.conf (httpd2-prefork(6068) profile /usr/sbin/httpd2-prefork active /usr/sbin/httpd2-prefork)

**Note:** To enable Security Event Notification, refer to "Managing Novell AppArmor and Security Event Status" on page 43. The Enable Security Event Notification screen displays as follows:

| Enable Security Event Notification<br>Terse Notification<br>X: Egable<br>5 m • 10m 15m 20m 1h 1d 1w<br>Email<br>                                                                                                    |                 |                |                |                 |              |      | $\times$ |
|----------------------------------------------------------------------------------------------------|-----------------|----------------|----------------|-----------------|--------------|------|----------|
| Terse Notification         [X] Egable         §m       10m         §m       10m         Summary Notification         Enable         § 5m       10m         15m       30m         9 5m       10m         15m       30m         14       1w         Email       1d         admin@immunix.com         Verbose Notification         Enable       5m         9 5m       10m         15m       30m         9 5m       10m                                                                                                    | -Enable S       | ecurity Ever   | nt Notificatio | in              |              |      |          |
| x ∈ pabe         x ⊕ ligm       15m       30m       1h       1d       1w         Email         - Summary Notification         ■ Enable       5m       10m       15m       30m       1h       1d       1w         Email         admin@immunix.com         Verbose Notification         ■ Enable         o Sm       10m       15m       30m       1h       1d       1w         Email                                                                                                    | - Terse No      | tification —   |                |                 |              |      |          |
| O gm       1 gm       1 gm | Enable          | -              | 0.15-          | 0.20-           | 0.15         | ~ 14 | 0.10     |
| Email                                                                                                    | 0 <u>2</u> m    | • 1 <u>0</u> m | O Tom          | 0 <u>2</u> 0m   | O⊥n          | 0 10 | O T₩     |
| -Summary Notification<br>-Summary Notification<br>-Sm                                                                                                    | Email           |                |                |                 |              |      |          |
| Summary Notification<br>□ Enable<br>● 5m 0 10m 0 15m 0 30m 0 1h 0 1d 0 1w<br>Email<br>admin@immunix.com<br>Verbose Notification<br>□ Enable<br>● 5m 0 10m 0 15m 0 30m 0 1h 0 1d 0 1w<br>Email                                                                                                    |                 |                |                |                 |              |      |          |
| □ Enable<br>● 5m 10m 15m 30m 1h 1d 1w<br>Email<br>admin@immunix.com<br>- Verbose Notification<br>□ Enable<br>● 5m 10m 15m 30m 1h 1d 1w<br>Email                                                                                                    | -Summar         | y Notificatio  | n              |                 |              |      |          |
| ● 5 <u>m</u> 0 10m 0 15m 0 30m 0 1 <u>h</u> 0 1d 0 1w<br>Email<br>admin@immunix.com<br>- Verbose Notification<br>- Enable<br>● 5m 0 10m 0 15m 0 30m 0 1h 0 1d 0 1w<br>Email                                                                                                    | Ena <u>b</u> le | э              |                |                 |              |      |          |
| Email<br>admin@immunix.com<br>-Verbose Notification<br>Enable<br>• 5m 10m 15m 30m 1h 1d 1w<br>Email                                                                                                    | • 5 <u>m</u>    | 🔾 10m          | 🔿 15m          | 🔿 30m           | 0 1 <u>h</u> | 🔾 1d | () 1w    |
| admin@immunix.com<br>-Verbose Notification<br>Enable<br>5m 10m 15m 30m 1h 1d 1w<br>Email                                                                                                    | Ema <u>i</u> l  |                |                |                 |              |      |          |
| Verbose Notification<br>Enable<br>Sm 10m 15m 30m 1h 1d 1w<br>Email                                                                                                    | admin@i         | mmunix.cor     | n              |                 |              |      |          |
| Enable     Sm 0 10m 0 15m 0 30m 0 1h 0 1d 0 1w Email                                                                                                    | -Verbose        | Notification   | i.             |                 |              |      |          |
| ● 5m ○ 10m ○ 15m ○ 30m ○ 1h ○ 1d ○ 1w<br>Email                                                                                                    | Enable          | э              |                |                 |              |      |          |
| Email                                                                                                    | 5m              | 🔿 10m          | 🔿 15m          | 🔿 30m           | 🔿 1h         | 🔿 1d | () 1w    |
|                                                                                                    | Email           |                |                |                 |              |      |          |
| 1                                                                                                    |                 |                |                |                 |              |      |          |
|                                                                                                    |                 |                | 6              | 10              | 1            |      | ]        |
| <u>Abort</u> <u>Qk</u>                                                                                                    |                 |                | Ap             | oort <u>O</u> k |              |      |          |

Copyright 2005 Immunix, Inc.

#### **Creating Reports**

In Novell AppArmor, Review SubDomain Reporting Events is a reporting tool that enables users to read important SubDomain security events reported in the log files without sifting through the messages that are only useful to the logprof tool. You can narrow down the size of the report by filtering by date range or program name. You can also export an html or text file.

- 1. To run reports, open the YaST GUI and click **Novell AppArmor**. The Novell AppArmor interface displays.
- 2. From Novell AppArmor, click the Review SubDomain Security Events icon. The Report Configuration Dialog window displays.

| <b>\$</b>                                                                                    | YaST2(              | @dhcp-101   |                      |                                                                                                    |
|----------------------------------------------------------------------------------------------|---------------------|-------------|----------------------|----------------------------------------------------------------------------------------------------|
| YaST                                                                                         |                     |             |                      |                                                                                                    |
| AppArmor Event Reporting                                                                     | * 💎 Repor           | t Configura | ation Dialog         |                                                                                                    |
| Select options on this page to<br>generate a report of AppArmor<br>security Events that have | x Show All E        | vents       |                      |                                                                                                    |
| occurred on this system.                                                                     | - Select Date F     | lange ————  |                      | î                                                                                                    |
| Date Based Filtering                                                                         |                     | Enter       | Starting Date/Time   |                                                                                                    |
| Select Filter By Date Range<br>and enter the values for a                                    |                     | Day         | Month                | Year                                                                                                    |
| starting and,optionally ending<br>date and time. Note: the value                             |                     | En          | ter Ending Date      |                                                                                                    |
| expected are numeric<br>representations for each field<br>and a 24 hour time value, en       | Time                | Day         | Mgnth                | Year                                                                                                    |
| 14:25 02 07 2004 for 2:25 PM                                                                 | Filter By Pr        | ogram Name  |                      |                                                                                                    |
| July, 2nd 2004.                                                                              | Program name        | e nattern   |                      |                                                                                                    |
| Program Based Filtering                                                                      |                     |             |                      |                                                                                                    |
| To filter for events that have occurred for a specific program                               | Export Rep          | ort         |                      |                                                                                                    |
| select Filter By Program                                                                     | Export File Loo     | ation       | Select Export Format | CSV DE HTML                                                                                                    |
| Name and enter a program                                                                     | /tmp/export.ld      | g           |                      | hand see of the second second se |
| name or pattern that matches<br>the name of the binary                                       | ▲<br>● <u>B</u> ack |             | Abort                | Next                                                                                                    |

- **3.** From the Report Configuration Dialog window, select from the following parameters to report security event data:
- View All Reports: Displays all the security events.
- Filter By Date Range: Enables you to specify a date and time

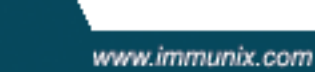

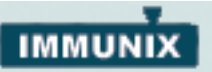

range to narrow down the security events you would like to view.

|       | Enter        | Starting Date/Time |               |
|-------|--------------|--------------------|---------------|
| ime   | <u>D</u> ay  | Month              | Year          |
| 12:00 | 1            | 1                  | 2004          |
|       | En           | ter Ending Date    |               |
| ime   | D <u>a</u> y | Month              | Y <u>e</u> ar |
| 12:00 | 31           | 10                 | 2004          |

• Filter By Program Name: Enables you to narrow down events that only pertain to the program you specify.

| 🔀 Filter By Program Name |  |  |
|--------------------------|--|--|
| Program name pattern     |  |  |
| httpd2-prefork           |  |  |

 Export Report: Enables you to export a CSV (comma separated values) or html file. The CSV file separates pieces of data in the log entries with commas using a standard data format for importing into table-oriented applications.

| 🕱 E <u>x</u> port Report |                      |                      |       |
|--------------------------|----------------------|----------------------|-------|
| Export File Location     | Coloct Export Format | N CSV                |       |
| /tmp/export.log          | Select Export Format | <u>×</u> <u>c</u> ov | N THE |

**Note:** View All Reports cannot be selected with Filter By Program Name or Filter By Date Range.

| AppArmor Event Report Data |         |     |                        |  |
|----------------------------|---------|-----|------------------------|--|
| Date                       | Profile | PID | AppArmor Message       |  |
| 2005.04.26.08              | :45:00  |     | SubDomain (version 1   |  |
| 2005.04.26.08              | :45:00  |     | Control variable 'owls |  |
| 2005.04.29.11              | :50:29  |     | SubDomain (version 1   |  |
| 2005.04.29.11              | :50:29  |     | Control variable 'owls |  |
| 2005.04.29.14              | :52:15  |     | SubDomain (version 1   |  |
| 2005.04.29.14              | :52:15  |     | Control variable 'owls |  |
| 2005.04.29.14              | :56:39  |     | Control variable 'owls |  |
| 2005.05.2.13:              | 31:17   |     | SubDomain (version 1   |  |
| 2005.05.2.13:              | 31:17   |     | Control variable 'owls |  |
| 2005.05.5.10:4             | 44:06   |     | SubDomain (version 1   |  |
| 2005.05.5.10:4             | 44:06   |     | Control variable 'owls |  |
| 2005.05.6.15:              | 57:06   |     | SubDomain (version 1   |  |
| 2005.05.6.15:              | 57:06   |     | Control variable 'owls |  |
| 2005.05.9.09:4             | 43:27   |     | Control variable 'owls |  |
| 2005.05.9.09:4             | 46:25   |     | SubDomain (version 1   |  |
| 4                          |         |     | ( )                    |  |

 View the report data in the SubDomain Security Event Report window.

5. Click the **Done** button to close the window.

**Note:** You can also click the **Back** button if you want to re-run the report with new parameters or to export it after viewing it.

6. Click the Close button in YaST.

### **Maintaining Your Security Profiles**

In a production enviroment, you should plan on maintaining profiles for all of the deployed applications. The security policies are an integral part of your deployment. You should plan on taking steps to backup/restore security policy files, plan for software changes, and allow any needed modification of security policies that your enviroment dictates. These items are covered in the following sections:

- Backing up your security profiles, see page 77.
- Changing your security profiles, see page 77.
- Introducing new software into your enviroment, see page 77.

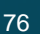

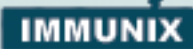

### **Backing Up Your Security Profiles**

Because you take the time to make profiles, it makes sense to back them up. Backing up profiles might save you from having to re-profile all your programs after a disk crash. Also, if profiles are changed, you can easily restore previous settings by using the backed up files.

Backing up profiles can be done by copying the profile files to a specified directory.

1. You should first archive the files into one file. To do this, open a terminal window and type the following as root:

tar zclpf profiles.tgz /etc/subdomain.d

The simplest method to ensure that your security policy files are regularly backed up is to include the directory /etc/subdomain.d in your list of directories that you backup system archives.

2. You can also use scp or a file management GUI to store the files on some kind of storage media, on the network, or on another PC.

#### **Changing Your Security Profiles**

Maintenance of security profiles includes changing them if you decide that your system requires more or less security for its applications. To change your profiles in Novell AppArmor, refer to "Editing a Novell AppArmor Profile" on page 29.

#### Introducing New Software Into Your Environment

When you add a new application version or patch to your system, you should always update the profile to fit your needs. You have several options that depend on your company's software deployment strategy. You can deploy your patches and upgrades into a test or production environment and the following explain how to go about it with each method.

If you intend to deploy a patch or upgrade in a *test* enviroment, the best method for updating your profiles is to do one of the following:

 Run the Profiling Wizard by selecting Add Profile Wizard in YaST. This will update your application profile set with the current productions using minimal effort. For step-by-step instructions, refer to "Using the Add Profile Wizard" on page 24.

• Run GenProf by typing genprof in a terminal while logged in as root. For detailed instructions, refer to "Genprof" on page 56.

If you intend to deploy a patch or upgrade directly into a *production* enviroment, the your best method for updating your profiles is to do one of the following:

- Monitor the system frequently to determine if any new rejections should be added to the profile and update as needed using logprof. For detailed instructions, refer to "Logprof" on page 61.
- Run the profiling tools to learn the new behavior (high security risk as all accesses will be allowed but logged). For step-by-step instructions, refer to "Update Profiles From Syslog Entries" on page 33.

78

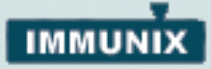

# Chapter 6 Profiling Your Web Applications Using ChangeHat Apache

#### What is ChangeHat?

A Novell AppArmor profile represents security policy for an individual program instance, or process. It applies to an executable program, but if a portion of the program needs different access permissions than other portions, the program can "change hats" to use a different security context, distinctive from the access of the main program. This is known as a Hat or subprofile.

ChangeHat enables programs to change to or from a "hat" within a Novell AppArmor profile. It enables you to define security at a finer grain level than the process.

This feature requires that each application be made "changehat aware" meaning that it is modified to make a request to the Novell AppArmor module to switch security domains at arbitrary times during the application execution.

A profile can have an arbitrary number of subprofiles, but there are only 2 levels: a subprofile *cannot* have further sub-subprofiles. A subprofile is written as a separate profile, and named as the containing profile followed by the subprofile name, separated by a ^. Subprofiles must be stored in the same file as the parent profile.

**Note:** For more information see "man changehat" on your system.

#### **Apache ChangeHat**

Novell provides a mod\_change\_hat module for the Apache program. The mod\_change\_hat module works on your SLES 9 system to make the Apache web server become "ChangeHat-aware." It is installed if Apache is on your system. When Apache is ChangeHataware, with every URI request that it receives, it checks for the following customized Novell AppArmor security profiles in the order given:

 URI-specific hat (for example, ^phpsysinfo-dev/templates/classic/images/bar\_left.gif)

- DEFAULT\_URI
- HANDLING\_UNTRUSTED\_INPUT

If you have the required Apache 2 on your system, the mod\_change\_hat module will be automatically installed with Novell AppArmor as well as added to the apache configuration. Apache 1.3 is not supported.

**Note:** Should you install mod\_change\_hat without Novell AppArmor, you need to make sure the Apache load module has a command in the config file that loads the mod\_change\_hat module by adding the following line to your Apache configuration file:

LoadModule change\_hat\_module modules/mod\_change\_hat.so

#### Tools for Managing ChangeHat Aware Applications

As with most of the Novell AppArmor tools, you can use two methods for managing ChangeHat, the YaST GUI interface or the command-line interface. Managing ChangeHat-aware applications has much more flexibility at the command-line, but it's also more complicated. They both allow you to manage the hats for your application and populate them with profile entries.

In the following steps, we walk you through a demo that will add Hats to an Apache profile using the the YaST GUI. During the "Add Profile Wizard," the profiling utilities will prompt you to create new Hats for distinct URI requests. Choosing to create a new Hat will allow you to create individual profiles for each URI. This allows you to create very tight rules for each request.

If the URI that is processed does not represent significant processing, or otherwise doesn't represent a significant security risk, then you may safely select "Use Default Hat" to just process this URI in the default Hat, which is the default security profile.

In the demo, we create a new Hat for the URI phpsysinfo-dev and its subsequent accesses. Using the profiling utilities, we delegate what is added to this new hat. The resulting Hat becomes a tight-security container that encompasses all the processing on the server that occurs when the phpsysinfo-dev URI is passed to the Apache web server.

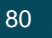

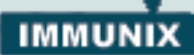

In this demo, we will generate a profile for the application **phpsysinfo** (refer to http://phpsysinfo.sourceforge.net for more information). The phpsysinfo-dev package is assumed to be installed under /srv/www/htdocs/phpsysinfo-dev/ onto a clean (new) install of Novell AppArmor.

- 1. Once phpsysinfo-dev is installed, you are ready to add Hats to the Apache profile. From the Novell AppArmor GUI, select Add Profile Wizard.
- 2. In the Profile to Add field, enter httpd2-prefork.
- 3. Click the Create Profile button. The Genprof-SubDomain Profiling Wizard window displays.
- 4. Restart Apache by typing /etc/init.d/apache2 stop and then /etc/init.d/apache2 start in a terminal window while logged in as root.

**Note:** Any program you are profiling, you would restart at this point.

 Type http://localhost/phpsysinfo-dev/ into an Internet browser window. The browser window should display network usage and system information.

**Note:** To ensure that this request is processed by the server and you don't review cached data in your browser you should refresh the page. To do this - click the browser **Refresh** button to make sure that Apache processes the request for the phpsysinfo-dev URI.

6. Click the Scan System Log for Entries to Add to Profiles button. Novell AppArmor launches the Logprof tool which scans the all the information learned in the previous step. It begins to prompt you with profile questions.

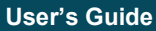

 In our demo, Logprof first prompts us with Add Requested Hat or Use Default Hat because it noticed that a URI was accessed phpsysinfo-dev. Select Add Requested Hat.

| 🐝 AppArmor Profiling Wizard       |          |
|-----------------------------------|----------|
| Profile: /usr/sbin/httpd2-prefork |          |
| Requested Hat: /index.html.en     |          |
| Default Hat: DEFAULT_URI          |          |
| Add Requested Hat                 |          |
| ● <u>U</u> se Default Hat         |          |
|                                   |          |
|                                   |          |
|                                   |          |
|                                   |          |
|                                   |          |
| Allow                             |          |
| <u>B</u> ack Abo <u>r</u> t       | <u> </u> |

8. Click the **Allow** button. Choosing Add Requested Hat in the previous step creates a new hat in the profile and specifies that subsequent questions about the script's actions will be added to the newly created hat rather than the default hat for this application.

In the next screen, Novell AppArmor displays an external program that the script executed. You can specify that the program should run confined by the phpsysinfo-dev hat [Inherit], confined by a separate profile [Profile], or that it should run unconfined or without any security profile [Unconfined]. For the case of the Profile option, a new profile will be created for the program if one does not already exist.

82

Apache ChangeHat

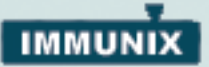

**Note:** Selecting unconfined can make a significant security hole and should be done with caution.

| AppArm             | or Profili        | ng Wiz         | ard  |          |
|--------------------|-------------------|----------------|------|----------|
| Profile: /usr/sbin | /httpd2-prefork ′ | DEFAULT_       | URI  |          |
| Path: /srv/www     | /cgi-bin/phf      |                |      |          |
| Inherit            |                   |                |      |          |
| O <u>P</u> rofile  |                   |                |      |          |
| Unconfined         |                   |                |      |          |
|                    |                   |                |      |          |
|                    |                   |                |      |          |
|                    |                   |                |      |          |
|                    |                   |                |      |          |
|                    |                   |                |      |          |
|                    |                   |                |      |          |
|                    |                   |                |      |          |
|                    | Allow             |                | Deny |          |
| Back               |                   | Abo <u>r</u> t |      | <u> </u> |

- 9. Select inherit for the /bin/bash path. This will add /bin/bash/ (accessed by Apache), to the phpsysinfo-dev hat profile with the necessary permissions.
- 10.Click the Allow button.
- **11.** The remaining questions will prompt you to generate new hats and add entries to your profile and its hats. The process of adding entries to profiles is covered in detail in the section "Using the Add Profile Wizard" on page 24.
- **12.**.When all profiling questions are answered click the **Finish** button to save your changes and exit the wizard.

#### phpsysinfo Hat (Subprofile)

The following is an example of what a phpsyinfo-dev Hat might resemble.

Note: The profile, **^phpsysinfo-dev**, is only valid in the context of a

83

| include <program-chunks base-files=""></program-chunks> |     |
|---------------------------------------------------------|-----|
| /bin/df                                                 | ix, |
| /bin/bash                                               | ix, |
| /dev/tty                                                | rw, |
| /etc/SuSE-release                                       | r,  |
| /etc/fstab                                              | r,  |
| /etc/hosts                                              | r,  |
| /etc/mtab                                               | r,  |
| /proc/**                                                | r,  |
| /sbin/lspci                                             | ix, |
| /srv/www/htdocs/sysinfo/**                              | r,  |
| /sys/bus/pci/devices                                    | r,  |
| /sys/devices/**                                         | r,  |
| /usr/bin/who                                            | ix, |
| /usr/share/pci.ids                                      | r,  |
| /var/log/apache2/{access,error}_log                     | w,  |
| /var/run/utmp                                           | r,  |

process running under the parent profile httpd2-prefork.

# Adding Hats and Entries to Hats

When you use the **Edit Novell AppArmor Profile** dialog (for instructions, refer to "Editing a Novell AppArmor Profile" on page 29) or when you add a new profile uising the **Manually Add Novell AppArmor Profile** (for instructions, refer to "Manually Adding a Profile" on page 37), you are given the option of adding Hats (subprofiles) to your Novell AppArmor profiles.

Apache ChangeHat

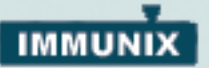

You can add a ChangeHat subprofile from the Novell AppArmor Profile Dialog window.

| AppArm                      | ior profile for /usr/sbin/sshd |     |
|-----------------------------|--------------------------------|-----|
| File Name                   | Permissions                    | -   |
| [+] ^AUTHENTICATED          |                                |     |
| [+] ^EXEC                   | 5                              |     |
| [+] ^PRIVSEP                |                                |     |
| [+] ^PRIVSEP_MONITOR        |                                |     |
| [+] ^top                    |                                |     |
| #include abstractions/authe | ntication                      |     |
| #include abstractions/base  |                                |     |
| #include abstractions/conso | les                            |     |
| #include abstractions/name  | service                        |     |
| #include abstractions/wutm  | р                              |     |
| #include program-chunks/ss  | shd                            |     |
| #include program-chunks/us  | ser-ssh-keys                   | R   |
| CAP_CHOWN                   | ~                              |     |
| 1                           |                                |     |
| Add Entry 👻                 | Edit Entry Delete Entr         | y l |

1. From the Novell AppArmor Profile Dialog window, click **Add Entry**, then select **Hat**. The Enter Hat Name dialog box displays:

| 2                                    |                                   |                                                |
|--------------------------------------|-----------------------------------|------------------------------------------------|
| Please enter the na                  | me of the Hat that you would like | e to add to the profile /usr/sbin/httpd2-prefo |
| Hat name to add                      |                                   |                                                |
| <br>/phpsysinfo/templa               | tes/classic/classic.css           |                                                |
| a surresurve the recovery of the set |                                   |                                                |

2. Enter the name of the hat you would like to add to the Novell AppArmor profile. The name is the URI that, when accessed, will receive the permissions set in the Hat.

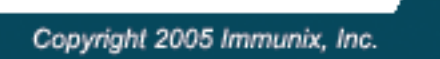

 Click the Create Hat button. You are returned to the Novell AppArmor Profile Dialog screen.

| AppArmo                       | r profile for /usr/sbin/sshd |        |
|-------------------------------|------------------------------|--------|
| File Name                     | Permissions                  | 2      |
| [+] ^AUTHENTICATED            |                              |        |
| [+] ^EXEC                     |                              | 100    |
| [+] ^PRIVSEP                  |                              |        |
| [+] ^PRIVSEP_MONITOR          |                              |        |
| [+] ^top                      |                              |        |
| #include abstractions/authent | ication                      |        |
| #include abstractions/base    |                              |        |
| #include abstractions/console | s                            |        |
| #include abstractions/namese  | ervice                       |        |
| #include abstractions/wutmp   |                              |        |
| #include program-chunks/ssh   | d                            |        |
| #include program-chunks/use   | r-ssh-keys                   | 6      |
| CAP CHOWN                     |                              | 20 HOU |
|                               |                              |        |
| Add Entry 👻                   | Edit Entry Delete Entry      |        |

4. After adding the new Hat, click the **Done** button.

**Note:** For an example of a SubDomain profile, refer to "phpsysinfo Hat (Subprofile)" on page 83.

## Apache Configuration for mod\_change\_hat

Apache has configuration files that customize the way Apache functions.

Apache is configured by placing directives in plain text configuration files. The main configuration file is usually httpd.conf. When you compile Apache, you can indicate the location of this file. Directives can be placed in any of these configuration files to alter the way Apache behaves. When you make changes to the main configuration files, you need to start or restart Apache so the changes will be recognized.

86

# IMMUNIX

#### vhosts Directives

Vhosts directives control whether requests that contain trailing pathname information, following an actual filename (or non-existent file in an existing directory), will be accepted or rejected. For Apache documentation on Virtual Host directives, refer to

http://httpd.apache.org/docs-2.0/mod/core.html#virtualhost

The change\_hat specific configuration keyword is ImmDefaultHat-Name and is used similarly to ImmHatName, for example ImmDefaultHatName My\_Funky\_Default\_Hat.

The configuration option is actually based on what's called a *server directive*, which enables you to use the keyword outside of other options, thereby setting it for the default server. Virtual hosts are considered internally within apache to be seperate "servers", so you can set a default hat name for the default server, as well as one for each virtual host, if desired.

When a request comes in to be handled, the following steps reflect the sequence in which mod\_change\_hat attempts to apply hats.

- 1. A location/directory hat as specified by the ImmHatName keyword.
- 2. A hat named by the entire URI path.
- **3.** A default server hat as specified by the ImmDefaultHatName keyword.
- **4.** DEFAULT\_URI (and if none of those exist, it'll go back to the "parent" apache hat).

#### Location and Directory Directives

Location and Directory directives specify Hat names in the program configuration file so the program calls the hat regarding its security. For Apache, you can find documentation about Location and Directory directive at http://httpd.apache.org/docs-2.0/sections.html.

The Location Directive example below specifies that for a given loca-

tion, mod\_change\_hat should use a specific hat:

```
<Location /foo/>
ImmHatName MY_HAT_NAME
</Location>
```

This will try to use "MY\_HAT\_NAME" for any URI that begins with /foo/ (e.g. /foo/, /foo/bar, /foo/cgi/path/blah\_blah/blah, etc.).

The **Directory Directive** works similar to the Location Directive, except it refers to a pathname in the filesystem, as seen in the following example:

```
<Directory "/srv/www/www.Novell AppArmor.com/docs"> # Note
lack of trailing slash
    ImmHatName immunix.com
</Directory>
```

**Example:** The program **phpsysinfo** is used to illustrate a Location directive in the following example. The tarball can be downloaded from http://phpsysinfo.sourceforge.com.

1. After downloading, install it into /srv/www/htdocs/sysinfo/.

Apache Configuration for mod\_change\_hat

2. Create /etc/apache2/conf.d/sysinfo.conf and add the following text to it:

IMMUNIX

```
<Location "/sysinfo">
    ImmHatName sysinfo
</Location>
```

| ^sysinfo {                                                          |     |
|---------------------------------------------------------------------|-----|
| <pre>#include <program-chunks base-files=""></program-chunks></pre> |     |
| /bin/df                                                             | ix, |
| /bin/bash                                                           | ix, |
| /dev/tty                                                            | rw, |
| /etc/SuSE-release                                                   | r,  |
| /etc/fstab                                                          | r,  |
| /etc/hosts                                                          | r,  |
| /etc/mtab                                                           | r,  |
| /proc/**                                                            | r,  |
| /sbin/lspci                                                         | ix, |
| /srv/www/htdocs/sysinfo/**                                          | r,  |
| /sys/bus/pci/devices                                                | r,  |
| /sys/devices/**                                                     | r,  |
| /usr/bin/who                                                        | ix, |
| /usr/share/pci.ids                                                  | r,  |
| /var/log/apache2/{access,error}_log                                 | W,  |
| /var/run/utmp                                                       | r,  |
| }                                                                   |     |

The following hat should then work for phpsyinfo:

- **3.** Reload subdomain profiles by typing /etc/init.d/subdomain restart into a terminal window as root.
- **4.** Restart apache by typing /etc/init.d/apache2 restart into a terminal window while logged in as root.
- 5. Enter http://hostname/sysinfo/ into a browser to receive the system information that phpsysinfo delivers.

89

### User's Guide

**6.** Track down configuration errors by going to the /var/log/syslog or running dmesg and looking for any rejections in the output.

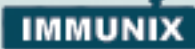

# Chapter 7 Support

## Updating Novell AppArmor Online

SuSE LINUX Enterprise Server 9 (SLES 9) provides a continuous stream of updates for SLES 9 through the YOU agent, and from time to time those updates include revisions to the Linux kernel. When you update your Linux kernel, you also need to re-compile the SubDomain kernel module to again match your new kernel. The Novell AppArmor, powered by Immunix (Novell AppArmor) includes features to do this automatically, which we describe here.

When Novell AppArmor is installed, it includes RPM triggers so that when the kernel is updated, RPM events fire that cause the SubDomain kernel module to be re-compiled. In most cases, this re-compiling of the SubDomain kernel module should happen quickly and silently, and you may not even notice it.

However, this re-compilation can fail for a variety of reasons, including not having all of the required devtools packages installed, having a Linux kernel source tree that does not match your running kernel, and not having a Linux kernel source tree at all.

To defend against such failure possibilities, SubDomain is configurable with respect to what you would like to do on boot if SubDomain fails to load:

**Warn:** Logs a warning message and proceeds to boot. This provides maximum availability, in that your computer boots and runs normally, but also may cause security vulnerabilities, because your machine is now running without SubDomain protection. This is the default behavior.

**Build:** Attempt to build a module that is compatible with the running kernel. If successful, then SubDomain will be loaded and run normally. If the compile is not successful, an error message is logged as in the Warn case.

**Panic:** If the SubDomain module fails to load, then a failure message is logged and the machine drops to single-user mode. This compromises availability, but preserves security, in that the machine will

not be exposed to the network without SubDomain protection.

**Build-panic:** If the SubDomain module fails to load, then it attempts to compile it, as in the Build case above. If building the module fails, then panic.

To control which of these options is in effect, as root edit the file /etc/subdomain.conf and uncomment the suitable line.

#### Using the Man Pages

There are man pages available for your use. At a command prompt, type **man subdomain** to find reference to the subdomain manpage.

Man pages are distributed in sections. The sections are numbered 1 through 8. Each section is specific to a category of documentation. section 1 is user commands, section 2 is system calls, section 3 is library functions, section 4 is device driver information, section 5 is configuration file formats, section 6 is games, section 7 is high-level concepts, and section 8 is administrator commands.

The section numbers are used to distinguish manual pages from each other; for example, exit(2) describes the exit system call, while exit(3) describes the exit C library function.

The Novell AppArmor man pages are as follows:

- unconfined.8
- autodep.1
- clean.1
- complain.1
- enforce.1
- format\_subdomain\_files.pl.1
- genprof.1
- logprof.1
- change\_hat.2
- logprof.conf.5

#### **Troubleshooting Solutions**

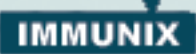

- subdomain.conf.5
- subdomain.d.5
- subdomain.vim.5
- subdomain.7
- subdomain\_parser.8

### **Troubleshooting Solutions**

SubDomain operation can generate various errors. Here is a list of possible errors and how to resolve them.

If you run logprof as a non-root user such as bob you will likely see this error:

bob@localhost:~> /usr/sbin/logprof

Can't find subdomain\_parser.

**Note:** You should run logprof only as root.

Running genprof as a non-root user produces a similar result:

bob@localhost:~> /usr/sbin/genprof

```
/usr/sbin/genprof must be run as root.
```

Again, run genprof only as root.

You must also run the subdomain start and subdomain stop scripts as root. Running them as a non-root user produces this result:

bob@localhost:~> /etc/init.d/subdomain stop
/sbin/subdomain\_parser: Sorry. You need root priveleges to
run this program.
Unloading SubDomain profiles..failed

Finally, manually editing SubDomain profiles can introduce syntax

93

#### **User's Guide**

errors. If you attempt to start or restart SubDomain with syntax errors in your profiles, you will see error results like this:

```
localhost:~ # /etc/init.d/subdomain start
Loading SubDomain profiles
Subdomain parser error, line 2: Found unexpected character:
'h'
Profile /etc/subdomain.d/usr.sbin.squid failed to load
failed
```

# **Getting Online Support**

You can visit our website at **www.novell.com** for information on our company and products.

#### Using Mailing List Support

We have a user driven mailing list at Novell AppArmorusers@mail.wirex.com. You can subscribe to this list at http://mail.wirex.com/mailman/listinfo/immunix-users

The announcement list is for announcements only the email for it is: announce@mail.wirex.com. You can subscribe to this list at http://mail.wirex.com/mailman/listinfo/Novell AppArmor-announce

94

# IMMUNIX

## **Chapter 8 Glossary**

**Apache:** Apache is a freely available Unix-based Web server. It is currently the most commonly used web server on the Internet. More information about Apache can be found at the Apache website, http://www.apache.org.

**GUI:** Acronym for Graphical User Interface. This term refers to a software front-end meant to provide an attractive and easy to use interface between a computer user and application, its elements include such things as: windows, icons, buttons, cursors and scroll bars.

**RPM:** The RPM Package Manager (RPM) is is an open packaging system available for anyone to use, and works on Red Hat Linux as well as other Linux and UNIX systems. It is capable of installing, uninstalling, verifying, querying, and updating computer software packages. See http://www.rpm.org/ for more information.

**SSH (Secure Shell):** A service that allows you to access your server from a remote computer and issue text commands through a secure connection.

**URI:** Universal Resource Identifiers. the generic term for all types of names and addresses that refer to objects on the World Wide Web. A URL is one kind of URI.

**URL (Uniform Resource Locator):** An abbreviation of Uniform Resource Locator, the global address of documents and other resources on the World Wide Web.

The first part of the address indicates what protocol to use, and the second part specifies the IP address or the domain name where the resource is located.

For example, in http://www.immuix.com/index.html, http is the protocol to use.

**Attack Signatures:** Patterns in system or network activity that signal a possible virus or hacker attack. Intrusion detection systems might use attack signatures to distinguish between legitimate and potentially malicious activity.

#### **User's Guide**

By not relying on attack signatures, SubDomain provides "pro-active" instead of "reactive" defense from attacks. This is better because there is no window of vulnerability where the attack signature has to be defined for SubDomain as it does for products using Attack Signatures to secure their networks.

**Vulnerabilities:** An aspect of a system or network that leaves it open to attack. Characteristics of computer systems that allow an individual to keep it from correctly operating, or that will allow unauthorized users to take control of the system. Design, administrative, or implementation weakness or flaw in hardware, firmware, or software. If exploited, a vulnerability could lead to an unacceptable impact in the form of unauthorized access to information or disruption of critical processing.

**Mandatory Access Control:** A means of restricting access to objects that is based on fixed security attributes assigned to users and to files and other objects. The controls are mandatory in the sense that they cannot be modified by users or their programs.

**Application firewalling:** SubDomain contains applications and limits the actions they are permitted to take. It uses privilege confinement to prevent attackers from using malicious programs on the protected server or even using trusted applications in unintended ways.

**Profile Foundation Classes:** or profile building blocks needed for common application activities such as DNS lookup and user authentication.

**Streamlined Access Control:** SubDomain provides streamlined access control for network services by specifying which files each program is allowed to read, write, and execute. This ensures that each program does what it is supposed to do, **and nothing else**.

**Host Intrusion Prevention (HIP):** This technology works with the operating system kernel to block abnormal application behavior in the expectation that the abnormal behavior represents an unknown attack. It works by blocking the malicious packet on the host at the network level, before they could 'hurt' the application they're targeting.